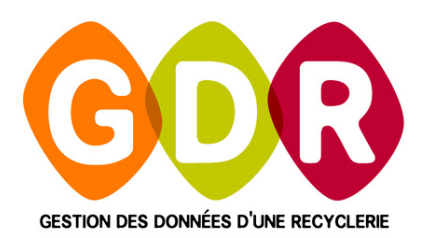

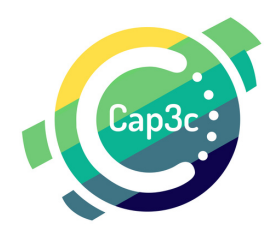

# 

Ce guide est le compagnon parfait pour vos premières utilisations de GDR ! Suivez l'ensemble des étapes pour paramétrer de façon optimal GDR et vous préparer à son utilisation quotidienne.

RÉAGISSEZ À CE GUIDE SUR WWW.GDR.BLOG / JUIN 2022

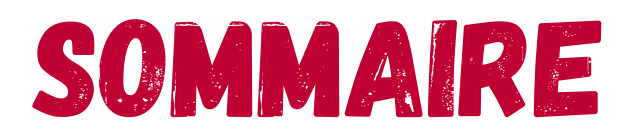

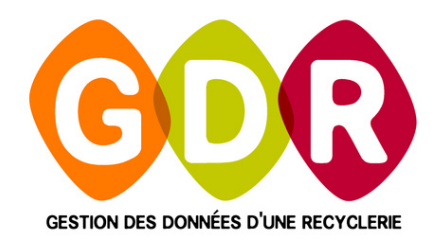

| LÉGENDE                              | PAGE 5  |
|--------------------------------------|---------|
| ACCÈS AU MENU "ORGANISATION"         | PAGE 6  |
| OPTIONS "VENTE"                      | PAGE 7  |
| TAUX DE TVA & PARAMÈTRES DE SÉCURITÉ | PAGE 8  |
| OPTIONS "PRODUIT"                    | PAGE 9  |
| OPTIONS "COLLECTE"                   | PAGE 10 |
| OPTIONS "OPÉRATEURS"                 | PAGE 11 |
| OPTIONS "GESTION DES DATES"          | PAGE 12 |
| GESTION DES CONDITIONS               | PAGE 13 |
| SITES                                | PAGE 14 |
| PÔLES D'ACTIVITÉ                     | PAGE 15 |
| GESTION DES COMPTES                  | PAGE 16 |
| GESTION DES COMPTES - GROUPES        | PAGE 19 |
| TOURNÉES                             | PAGE 21 |

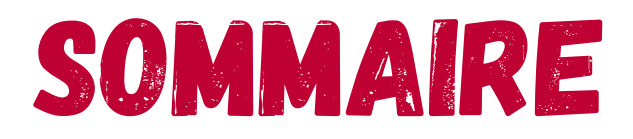

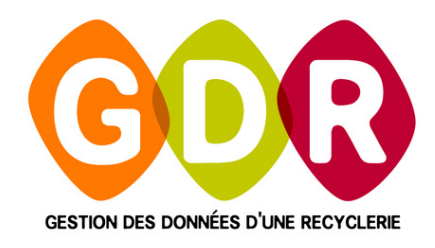

| LIEUX DE COLLECTE         | PAGE 22 |
|---------------------------|---------|
| STOCKAGES                 | PAGE 25 |
| FLUX ENTRANTS             | PAGE 26 |
| ORIENTATION DES PRODUITS  | PAGE 27 |
| CATÉGORIES DE PRODUITS    | PAGE 29 |
| SOUS-CATÉGORIES ET TARIFS | PAGE 31 |
| TARES POUR PESAGES        | PAGE 35 |
| TYPES DE PRESTATIONS      | PAGE 36 |
| ATELIERS VALORISATION     | PAGE 37 |
| TYPES DE VALORISATION     | PAGE 38 |
| MATIÈRES VALORISÉES       | PAGE 39 |
| PARAMÈTRES LABO           | PAGE 41 |
| COMPTES GOOGLE            | PAGE 42 |
| CONFIGURATION IMPRIMANTE  | PAGE 43 |

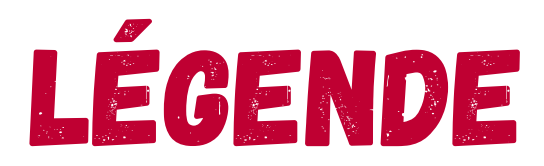

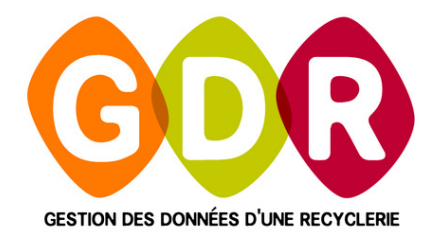

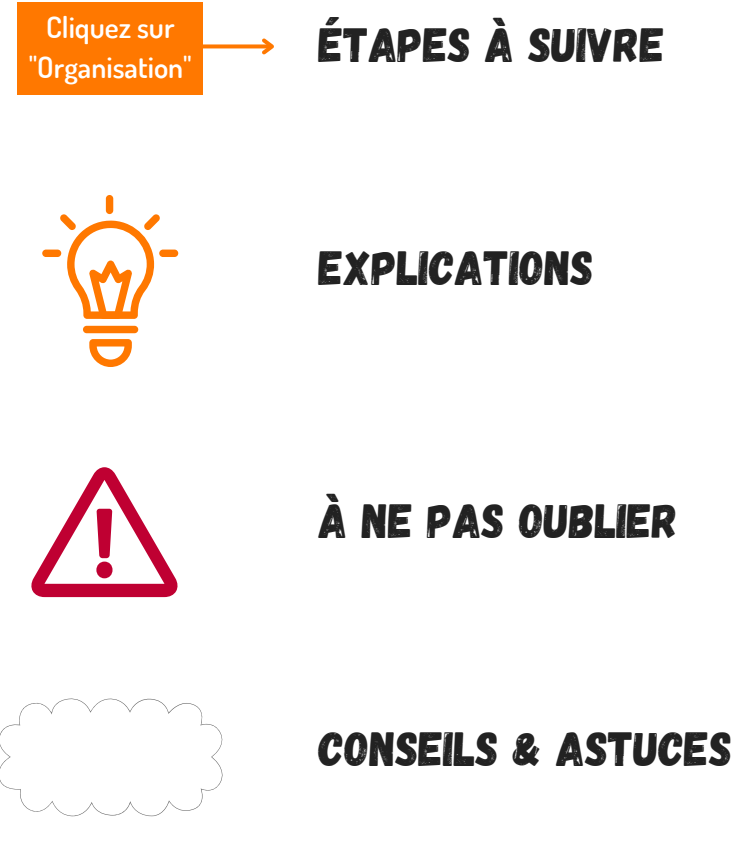

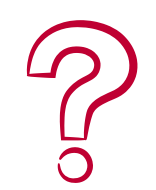

**COMMENT SUPPRIMER ?** 

# ACCÈS AU MENU ORGANISATION

| Rég                 | lages Tableaux de bord<br>Organisation<br>Conditions générales                                                        | Out<br>"(              | Cliqu<br>)rgan | ez sur<br>isation | '<br>ivages d | du jeud | ti 09 ji | uin 20 | 22   |
|---------------------|----------------------------------------------------------------------------------------------------|------------------------|----------------|-------------------|---------------|---------|----------|--------|------|
| lun 1<br>30<br>6    | Conditions adhésion<br>Sites<br>Pôles d'activité                                                                      | N <sup>1</sup><br>sept | Site           | 🔍 Poste           | 🔍 Opérateur 🔍 | Heure 🔍 | Arrivage | ٩      | Lieu |
| 13<br>20<br>27<br>4 | Comptes<br>Tournées<br>Lieux de collecte<br>Stockages                                                                 |                        |                |                   |               |         |          |        |      |
| tech                | Flux entrants<br>Orientation des produits<br>Catégories de produits<br>Sous-Catégories et tarifs<br>Tares pour pesage |                        |                |                   |               |         |          |        |      |
| A                   | Types de prestations<br>Ateliers de valorisation<br>Types de valorisation<br>Matières valorisées<br>Paramétrage Labo  |                        |                |                   |               |         |          |        |      |
| Se<br>S             | Comptes Google<br>Configuration imprimante                                                                            | ts Total               |                |                   |               |         |          |        |      |

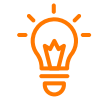

DANS CET ONGLET, VOUS POUVEZ CONFIGURER TOUT CE QUI CONCERNE VOTRE STRUCTURE (NOM, ADRESSE, COURRIEL, CODE POSTAL, VILLE ET NUMÉRO DE TÉLÉPHONE) AINSI QUE PLUSIEURS OPTIONS RELATIVES À GDR-MAGASIN ET GDR-COLLECTE.

Pour saisir les informations concernant votre structure, il suffit de remplir les champs suivants :

| 0           | Organisation                  |                                      |
|-------------|-------------------------------|--------------------------------------|
| Nom         | Formation GDR                 | ogo                                  |
| Adresse     | 55 Boulevard Saint André      |                                      |
| Code postal | 60000 Ville BEAUVAIS          |                                      |
| Téléphone   | 03.44.08.91.10 Fax            | GEŜTIÓN DEŜ DÓNNÉES D'UNE RECYCLERIE |
| E-Mail      | support@gdr.coop              |                                      |
| Site web    | www.gdr.coop                  | Fichier                              |
| SIRET       | 47762817600042 Site RECEPTION | Valider) O Quitter                   |
| Options     |                               |                                      |
|             |                               |                                      |

# ACCÈS AU MENU ORGANISATION

Cliquez sur le bouton "**Options**" pour avoir accès aux onglets de configuration spécifique de GDR-Magasin et GDR-Collecte.

Les différentes options apparaissent dans un onglet :

- Vente
- Produit
- Collecte
- Opérateurs
- Gestion des dates
- Promo
- Gestion des adhésions
- Avoir

| $\bigcirc$   |                                                                                                    |
|--------------|----------------------------------------------------------------------------------------------------|
| Nom          | Formation GDR Logo                                                                                     |
| Adresse      | 55 Boulevard Saint André                                                                               |
|              |                                                                                                    |
| Code postal  | 60000 Ville BEAUVAIS                                                                                   |
| Téléphone    | 03.44.08.91.10 Fax                                                                                     |
| E-Mail       | support@gdr.coop                                                                                       |
| Site web     | www.gdr.coop                                                                                           |
| SIRET        | 47762817600042 Site RECEPTION                                                                          |
|              | Matériauthèque                                                                                         |
| > Options    |                                                                                                    |
| Martin David | the Calleria Conference Control for these Denses in the second second second                           |
| Vente Proc   | duit Collecte Operateurs Gestion des dates Promo Gestion des adhesions Avoir                           |
| Activer cet  | te option calculera automatiquement la date de fin d'adhésion lors de la création de la fiche client . |
| V Active     | er la gestion des adhésions O Par durée                                                                |
| C Active     | er les adhésions obligatoires <ul> <li>Par date butoire</li> </ul>                                     |
| Durée de     | s adhésions en mois                                                                                    |
| Jour         | 30 / Mois 10                                                                                           |
|              |                                                                                                    |

## **OPTIONS "VENTE"**

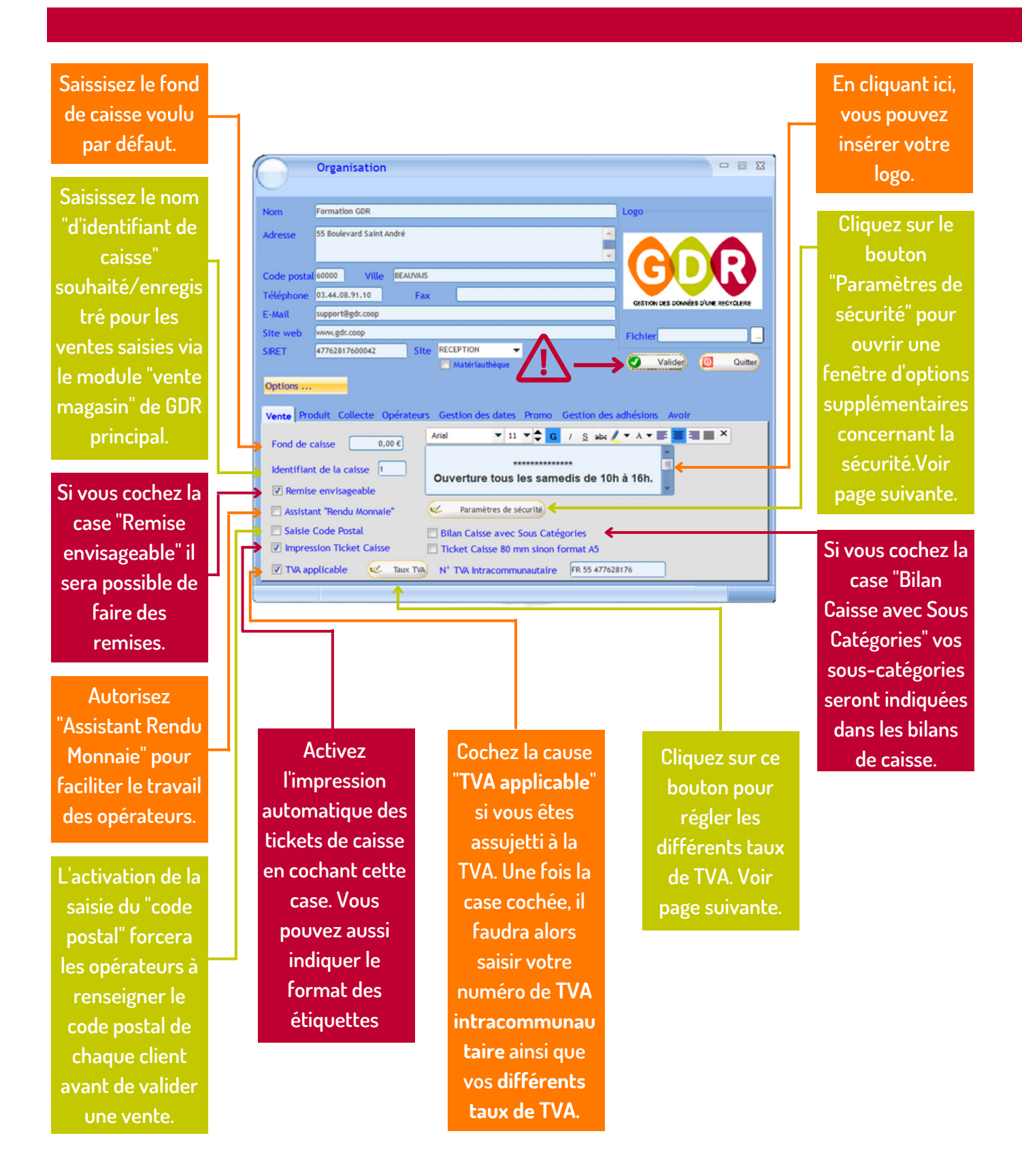

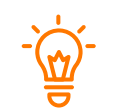

DANS CET ONGLET, VOUS POUVEZ CONFIGURER CERTAINES OPTIONS RELATIVES À GDR-MAGASIN.

## TAUV DE TVA & PARAMÈTRES DE SÉCURITÉ

#### TAUX DE TVA

| Vous pouvez<br>sélectionner un taux | Taux TVA                   |                           |
|-------------------------------------|----------------------------|---------------------------|
| de TVA par défaut.                  | Taux TVA 🥄 Commentaire 🔍 🖻 | Angere contraction of the |
|                                     | → 20,00%                   | K Supprimer               |
|                                     | 10,00%                     |                           |
| vous pouvez                         | 5.50%                      | Quitter                   |
| indiquer un                         | 2,10%                      |                           |
| commentaire sur                     | 9,00%                      |                           |
| chaque taux de TVA.                 |                            |                           |
|                                     |                            | di.                       |

LE TAUX DE TVA CHOISIT S'APPLIQUE DANS TOUT GDR ET NÉCESSITE D'APPLIQUER MANUELLEMENT UN TAUX DE TVA A CHAQUE CATÉGORIE ET SOUS-CATÉGORIES.

### **CONTRÔLE DES SUPPRESIONS**

En activant "**Contrôle des suppressions**" l'intervention d'un responsable et le renseignement d'un code pour : le remboursement, l'annulation d'un ticket en cours, le retrait, l'ouverture du tiroir caisse en dehors d'une vente est obligatoire.

Cochez "Contrôle des ventes avec la photo" pour activer la visualisation automatique en caisse la photo d'un produit référencé

Activez "Contrôle des ventes avec la désignation" pour afficher à l'écran l'info étiquette d'un produit référencé

Si vous activez "Clôture de Caisse inactif" vos opérateurs ne pourront pas clôturer leur caisse lors de la fermeture, cela pourra être fait depuis GDR via le module "Outils/Caisse/Validation des caisses"

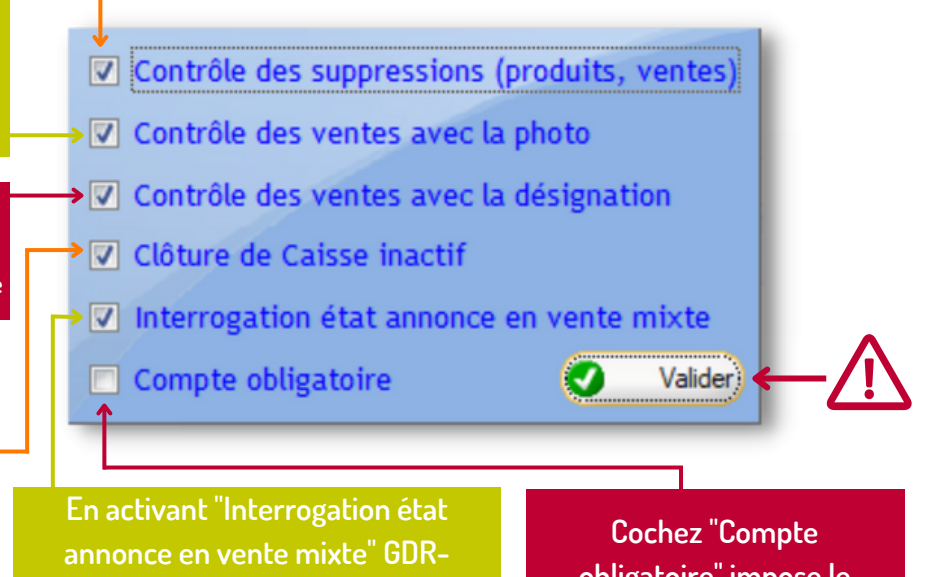

annonce en vente mixte" GDR-Magasin lira à chaque démarrage les ventes mixte sur Label Emmaüs (si Label Emmaüs est activé). Cochez "Compte obligatoire" impose le rattachement obligatoire d'un compte à chaque vente

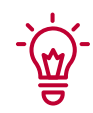

LES DIFFÉRENTS PARAMÈTRES DE SÉCURITÉ SONT SYNCHRONISÉS DANS TOUS LES GDR.

## **OPTIONS "PRODUIT"**

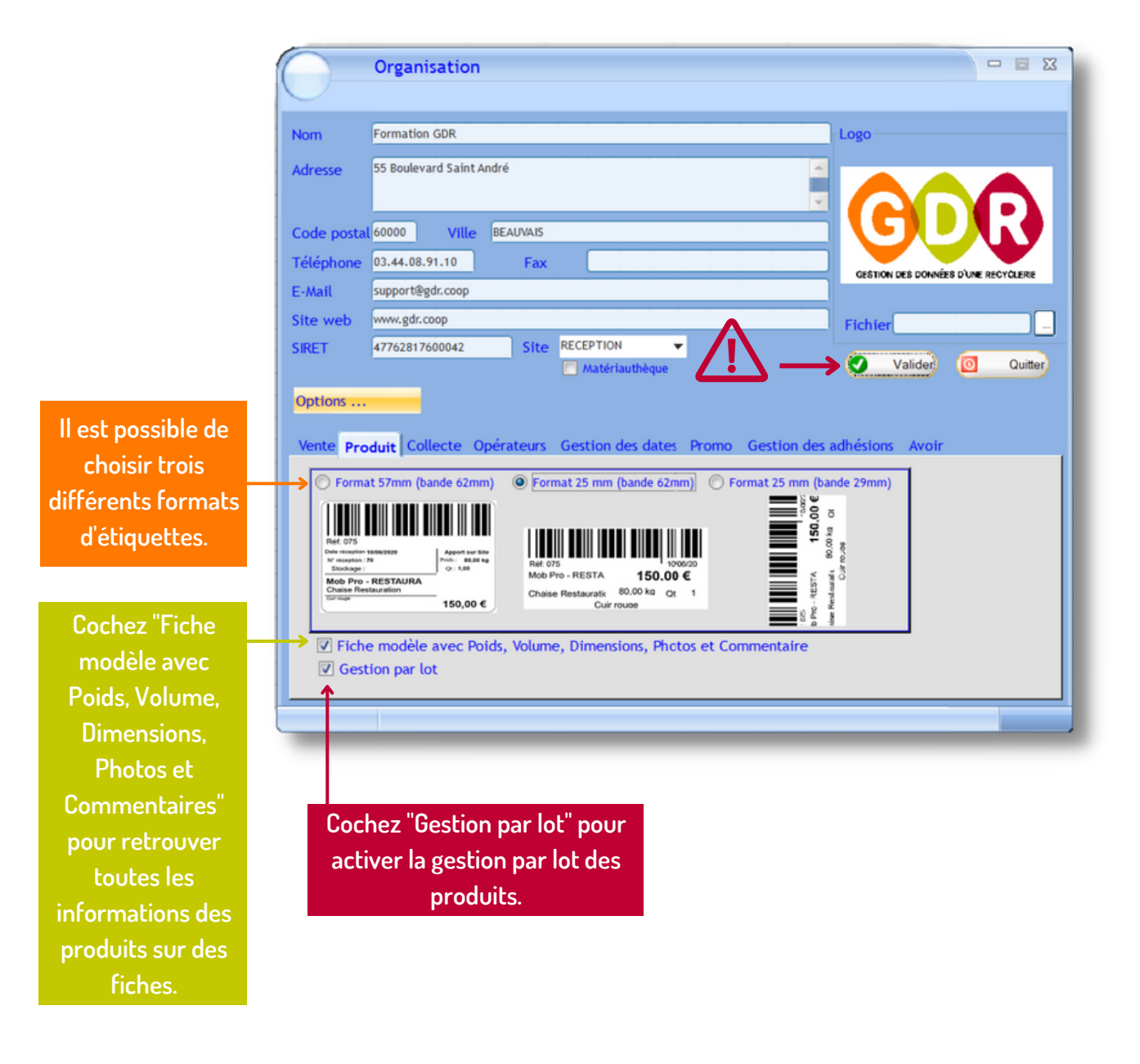

DANS CET ONGLET, VOUS POUVEZ CONFIGURER LA GESTION DES ÉTIQUETTES ET LA GESTION DES LOTS.

## **OPTIONS "COLLECTE"**

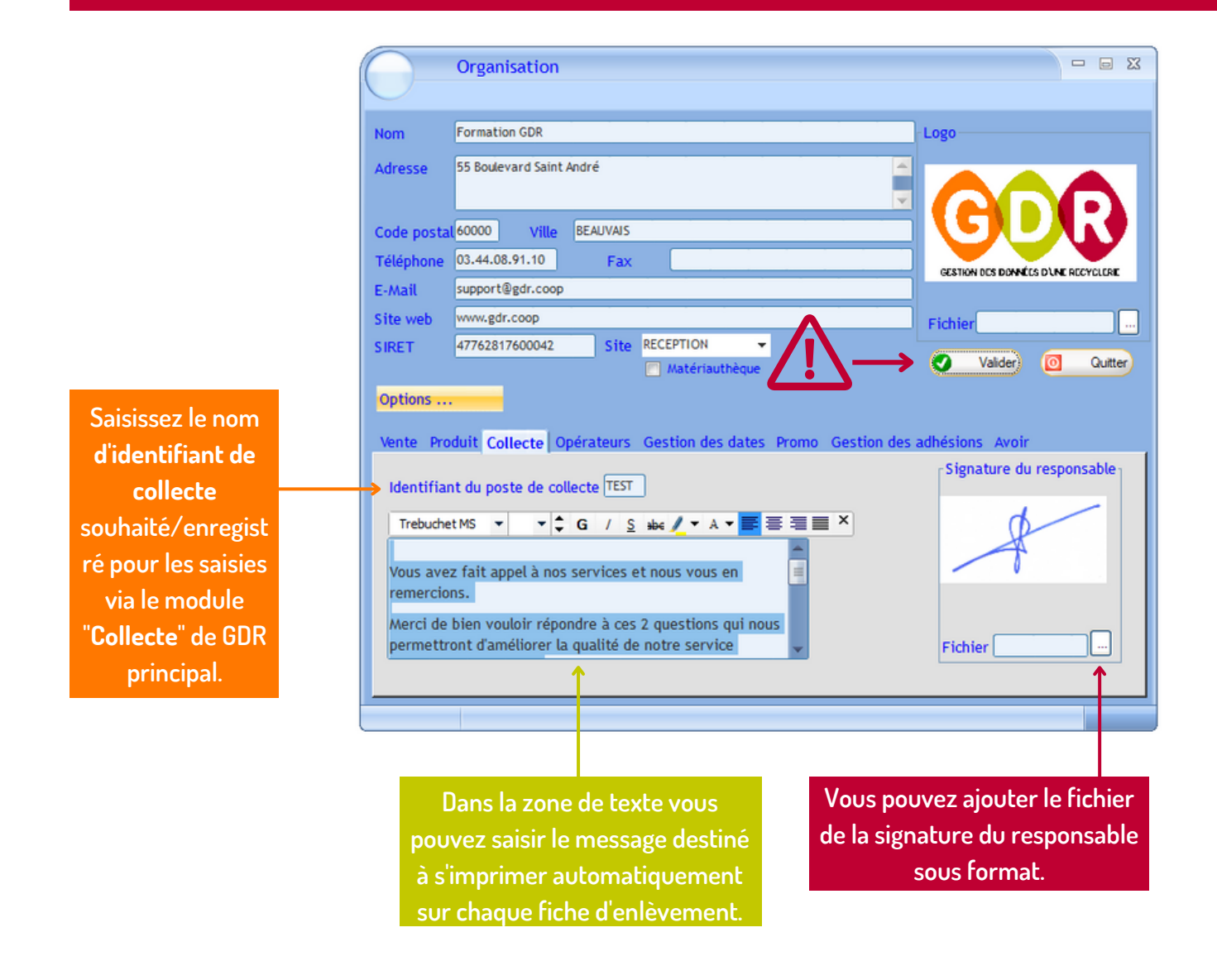

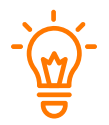

DANS CETTE FENÊTRE, VOUS POUVEZ SAISIR UN NOM D'IDENTIFIANT POUR LA PARTIE DE COLLECTE DE GDR AINSI QU'UN MESSAGE DESTINÉ À S'IMPRIMER SUR LES FICHES D'ENLÈVEMENT OU DE LIVRAISON.

# **OPTIONS "OPÉRATEURS"**

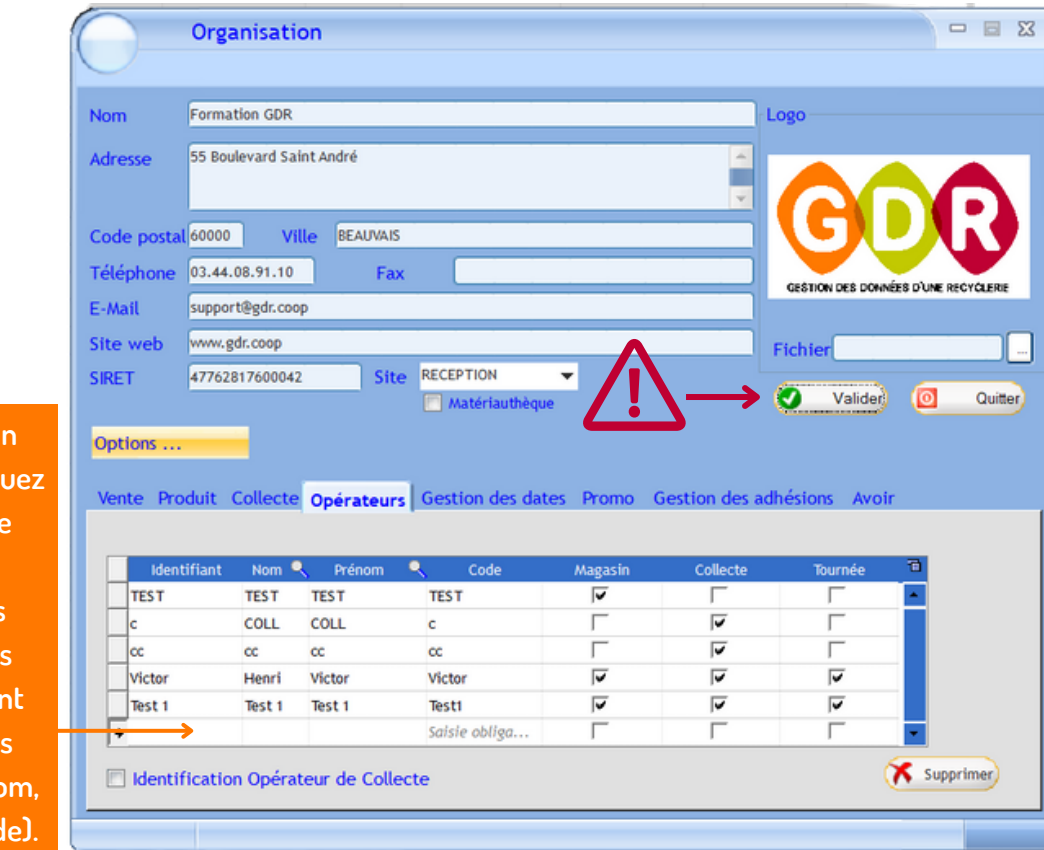

Pour créer un opérateur, cliquez sur une ligne blanche et saisissez les informations correspondant aux colonnes (identifiant, nom, prénom et code).

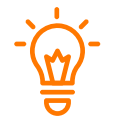

DANS CET ONGLET, VOUS POUVEZ GÉRER LES OPÉRATEURS AUTORISÉS À SE CONNECTER SUR GDR-MAGASIN ET GDR-COLLECTE.

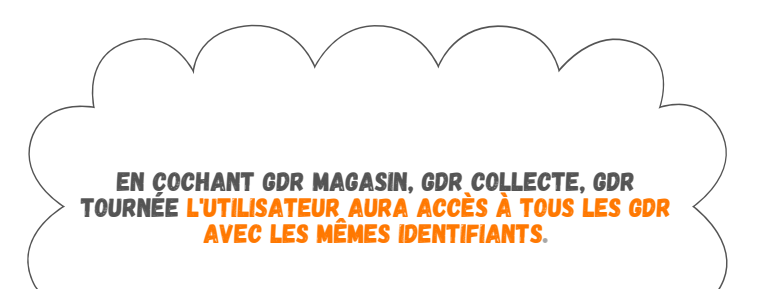

## **OPTIONS "GESTION DES DATES"**

| Nom       Formation GDR         Adresse       55 Boulevard Saint André         Code postal 60000       Ville         BEAUVAIS         Téléphone       03.44.08.91.10         Fax         E-Mail       support@gdr.coop         Site web       vww.gdr.coop         Site web       support@gdr.coop         Site web       support@gdr.coop         Site web       support@gdr.coop                                                                                                    | Logo                                |
|----------------------------------------------------------------------------------------------------|-------------------------------------|
| Adresse       55 Boulevard Saint André         Code postal 60000       Ville BEAUVAIS         Téléphone       03.44.08.91.10         Fax       E-Mail         Support@gdr.coop         Site web       www.gdr.coop         Site web       support@gdr.coop         Site web       support@gdr.coop         Site web       support@gdr.coop         Site web       support@gdr.coop         Site Web       support@gdr.coop         Site Web                                                                                                    | CESTION DES DONNÉES D'UNE RECYCLERE |
| Code postal 60000 Ville BEAUVAIS Téléphone 03.44.08.91.10 Fax E-Mail support@gdr.coop Site web www.gdr.coop Site web site reception  Site web site reception  Site web site reception  Site reception  Site re |                                     |
| Téléphone     03.44.08.91.10     Fax       E-Mail     support@gdr.coop       Site web     www.gdr.coop       Site web     support@gdr.coop       Site web     support@gdr.coop       Site web     support@gdr.coop       Site web     support@gdr.coop                                                                                                    | GESTION DES DONNÉES D'UNE RECYCLERE |
| Cochez "Prise en<br>compte des dates"                                                                                                    |                                     |
| Cochez "Prise en<br>compte des dates"                                                                                                    |                                     |
| compte des dates"                                                                                                    | Fichier                             |
|                                                                                                    | Valider O Quitter                   |
| pour activer la Options                                                                                                    |                                     |
| gestion des dates Vente Produit Collecte Opérateurs Gestion des dates Promo G                                                                                                    | estion des adhésions Avoir          |
| dans GDR.                                                                                                    |                                     |
| V Prise en compte des dates                                                                                                    |                                     |
| Libelle saisie "Date distribution" Libelle saisie                                                                                                    | e "Date limite"                     |
| Message d'alerte pour les produits en STOCK dépassant la date                                                                                                    |                                     |
| ATTENTION ! La date limite est atteinte                                                                                                    |                                     |
| distribution"" Message d'alerte pour les produits en VENTE dépassant la date                                                                                                    |                                     |
| Choisissez                                                                                                    |                                     |
| comment le libellé                                                                                                    |                                     |
|                                                                                                    |                                     |
|                                                                                                    |                                     |
| à disposition,                                                                                                    |                                     |
| distribution ou Dans le message d'alerte nour Cashar "                                                                                                    |                                     |
| mise en vente doit                                                                                                    | Prise en Dans Libelle               |
| les produits en STUCK compte d                                                                                                    | es dates" saisie "Date limite"      |
| dépassant la date" saisir le pour ac                                                                                                    | tiver la choisissez le texte        |
| message d'alerte qui doit gestion d                                                                                                    | es dates qui doit apparaître        |
| apparaître pour alerter les dans                                                                                                    | GDR ou s'imprimer                   |
| utilisateurs (GDR-Collecte)                                                                                                    |                                     |
| othisateors. tobr-conected                                                                                                    | lexemple : DLCJ.                    |

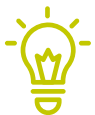

DANS CETTE FENÊTRE, VOUS POUVEZ CONFIGURER DE QUELLE MANIÈRE VOUS VOULEZ GÉRER D'ÉVENTUELLES DATES LIMITES (EX : DLC, DLUO).

## **GESTION DES CONDITIONS**

|   | Organisation                                                             |                                                                                                    |        | endeer aans negadoe      |
|---|--------------------------------------------------------------------------|----------------------------------------------------------------------------------------------------|--------|--------------------------|
|   | Gestion des conditions                                                   | Conditions générales                                                                                            | arri   | "Gestion des conditions" |
|   | Sites<br>Pôles d'activité                                                | Conditions adhésion<br>Conditions livraison                                                                     | oste 🔹 | "Conditions générales    |
|   | Comptes                                                                  |                                                                                                    | _      | "Conditions adhésion" e  |
|   | Tournées<br>Lieux de collecte<br>Stockages                               |                                                                                                    |        | "Conditions de livraiso  |
|   | Flux entrants<br>Orientation des produits                                |                                                                                                    |        | selon vos besolns.       |
|   | Catégories de produits<br>Sous-Catégories et tarifs<br>Tares pour pesage |                                                                                                    |        |                          |
|   | Types de prestations                                                     |                                                                                                    |        |                          |
|   | Ateliers de valorisation<br>Types de valorisation<br>Matières valorisées |                                                                                                    |        |                          |
|   | Paramétrage Labo                                                         |                                                                                                    |        |                          |
| 4 | Comptes Google<br>Configuration imprimante                               | formal second second second second second second second second second second second second second second second |        |                          |

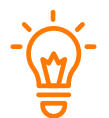

CETTE FENÊTRE PERMET D'INDIQUER VOS CONDITIONS GÉNÉRALES DE VENTE, D'ADHÉSION ET DE LIVRAISON.

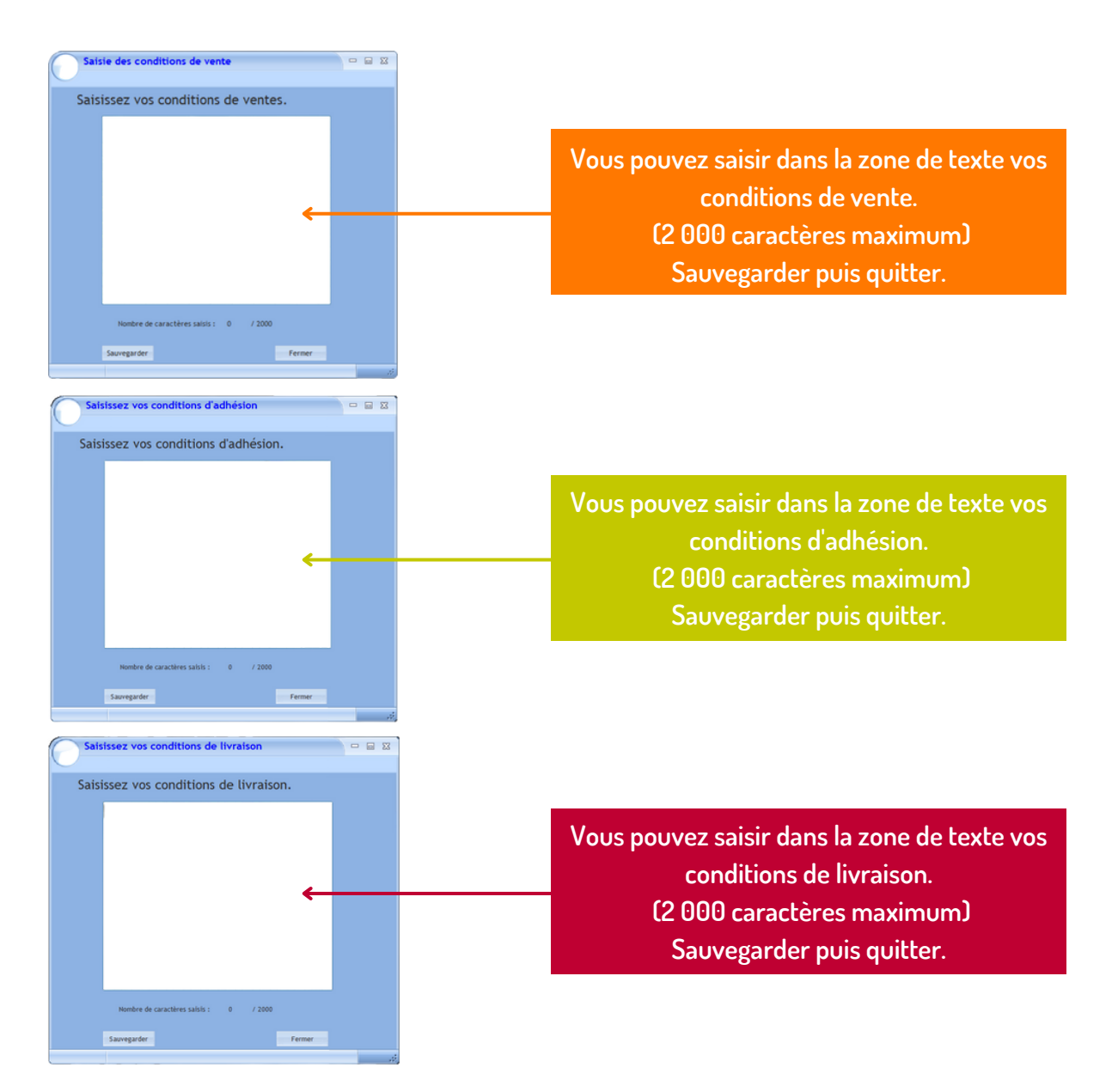

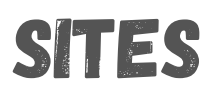

| $\bigcirc$   | Fo  | rmation GDR ( POSTE                                 | ECOLE GDR )                                                                                        |                                                     |                                      |
|--------------|-----|-----------------------------------------------------|----------------------------------------------------------------------------------------------------|-----------------------------------------------------|--------------------------------------|
| $\sim$       | Reg | Organisation                                        | Outlis Modules complementaires 7                                                                   |                                                     |                                      |
| <            |     | Gestion des conditions                              | Liste des ar                                                                                       | alages nuis                                         |                                      |
| <b>lun</b> ( |     | Pôles d'activité                                    | Poste                                                                                              |                                                     |                                      |
| 6<br>13      |     | Comptes                                             | sur Site                                                                                           | 5.                                                  |                                      |
| 20<br>27     |     | Tournées                                            | 5<br>5                                                                                             |                                                     |                                      |
| 4            |     | Lieux de collecte<br>Stockages                      |                                                                                                    |                                                     | -`                                   |
|              |     | Flux entrants                                       | 2                                                                                                  |                                                     |                                      |
|              |     | Orientation des produits                            |                                                                                                    |                                                     |                                      |
|              |     | Catégories de produits<br>Sous-Catégories et tarifs | u                                                                                                  |                                                     |                                      |
| Rech         |     | Tares pour pesage                                   |                                                                                                    |                                                     |                                      |
|              |     | Types de prestations                                |                                                                                                    |                                                     | DES SITES.                           |
|              |     | Ateliers de valorisation                            |                                                                                                    |                                                     |                                      |
| ×            |     | Types de valorisation                               |                                                                                                    |                                                     |                                      |
| €            |     | Paramétrage Labo                                    |                                                                                                    |                                                     |                                      |
| €            |     | Comptes Google                                      |                                                                                                    |                                                     |                                      |
| 1            | •   | Configuration imprimante                            |                                                                                                    |                                                     |                                      |
| <u>v</u>     | _   | Quitter                                             | ota                                                                                                |                                                     |                                      |
|              |     | Pour ajo<br>sur une<br>c                            | uter un site, il suffit de cliquer<br>ligne et ajouter un nom au site<br>ans la colonne "Libellé". | Indiquez da<br>colonne l'adre<br>que vous a         | ins cette<br>ssee du site<br>joutez. |
|              |     | Indiqu                                              | ez ici le code postal du<br>nouveau site.                                                          | Renseignez ic<br>nouveau                            | i la ville du<br>site.               |
|              |     |                                                     | IL EST CONSEILLÉ<br>L'ENSEMBLE DES SIT<br>DES TABLEAUX DE                                          | DE RENSEIGNER<br>ES AFIN D'OBTENIR<br>BORD COMPLETS |                                      |
|              |     | $\langle \gamma \rangle$                            | CUMMENT SUPPRIMER UN SIT<br>POUR SUPPRIMER UN SITE, SÉLECTION<br>VALIDER EN CLIQUANT SUR "OUI".    | E 7<br>Ner la ligne et cliq                         | UER SUR "SUPPRIMER". PUIS            |

# PÔLES D'ACTIVITÉ

|                       | Organisation                                                                                                    |                                                                    |                               |                           |                     |                                          |                                        |                                                              |                  |                                                                                                    |
|-----------------------|----------------------------------------------------------------------------------------------------|--------------------------------------------------------------------|-------------------------------|---------------------------|---------------------|------------------------------------------|----------------------------------------|--------------------------------------------------------------|------------------|----------------------------------------------------------------------------------------------------|
|                       | Gestion des conditions                                                                                                  | Liste                                                              | des ar                        | Cliquez                   | dans "Ré            | glages pu                                | vis                                    |                                                              |                  |                                                                                                    |
|                       | Pôles d'activité                                                                                                    | *, Site                                                            | 🔧 Roste                       | sur"                      | Pôles d'a           | ctivité"                                 | 6                                      |                                                              |                  |                                                                                                    |
|                       | Comptes 2                                                                                                    |                                                                    |                               | - 301                     |                     | iecivite .                               |                                        |                                                              |                  |                                                                                                    |
|                       | Tournées                                                                                                    |                                                                    |                               |                           |                     |                                          |                                        |                                                              |                  | -`                                                                                                    |
| h                     | Flux entrants 2<br>Orientation des produits<br>Catégories de produits<br>Sous-Catégories et tarifs<br>Tares pour pesage |                                                                    |                               |                           |                     |                                          |                                        |                                                              | CETTE<br>Réer, M | FENÊTRE PERMET                                                                                                    |
| -                     | Types de prestations                                                                                                    |                                                                    |                               |                           |                     |                                          | _                                      |                                                              | DES              | PÖLES D'ACTIVITÉ.                                                                                                    |
|                       | Ateliers de valorisation<br>Types de valorisation<br>Matières valorisées                                                |                                                                    |                               |                           |                     |                                          |                                        |                                                              |                  |                                                                                                    |
|                       | Paramétrage Labo                                                                                                    |                                                                    |                               |                           |                     |                                          |                                        |                                                              |                  |                                                                                                    |
|                       | Comptes Google_                                                                                                    |                                                                    |                               |                           |                     |                                          |                                        |                                                              |                  |                                                                                                    |
|                       | Configuration imprimante.                                                                                               | N                                                                  |                               |                           |                     |                                          |                                        |                                                              |                  |                                                                                                    |
|                       | Quitter                                                                                                    | A                                                                  |                               |                           |                     |                                          |                                        |                                                              |                  |                                                                                                    |
| <sup>D</sup> oi<br>gn | ur ajouter un p<br>ne vierge et ajou<br>dans la colonr                                                                  | ôle, cliu<br>uter un<br>ue "Dési                                   | quer su<br>nom a<br>ignatio   | ur une<br>au pôle<br>m".  | Si vo<br>un p<br>da | ous ajoute<br>pôle celle<br>Ins la colc  | ez une p<br>-ci s'aff<br>nne " L       | ohoto à<br>fichera<br>.ogo".                                 |                  |                                                                                                    |
| <sup>2</sup> oı<br>gn | ur ajouter un p<br>ne vierge et ajou<br>dans la colonr<br>Pôles d'activ                                                 | ôle, clia<br>uter un<br>le "Dési<br>ité                            | quer su<br>1 nom a<br>ignatio | ur une<br>au pôle<br>m".  | Si vo<br>un p<br>da | ous ajoute<br>pôle celle∝<br>Ins la colc | ez une p<br>-ci s'aff<br>nne " L       | ohoto à<br>fichera<br>.ogo".<br>= 🗉 🗴                        |                  |                                                                                                    |
| Poi                   | ur ajouter un p<br>ne vierge et ajou<br>dans la colonr<br>Pôles d'activ<br>V Activer                                    | ôle, clia<br>uter un<br>ie "Dési<br>ité                            | quer su<br>nom a<br>ignatio   | ur une<br>au pôle<br>m".  | Si vo<br>un p<br>da | ous ajoute<br>pôle celle∝<br>Ins la colc | ez une p<br>-ci s'aff<br>nne " L       | ohoto à<br>fichera<br>.ogo".<br>= 🗆 🗴                        |                  |                                                                                                    |
| Pol<br>gn             | ur ajouter un p<br>ne vierge et ajou<br>dans la colonr<br>Pôles d'activ<br>V Activer<br>Actif Désig<br>V MOBILI         | ôle, cliu<br>uter un<br>ne "Dési<br>ité<br>nation<br>R PRO<br>RIE  | quer su<br>nom a<br>ignatio   | ur une<br>au pôle<br>'n". | Si vo<br>un p<br>da | ous ajoute<br>pôle celle<br>Ins la colc  | z une p<br>-ci s'aff<br>nne " L        | ohoto à<br>fichera<br>.ogo".<br>⊐ 📼 🕅<br>Supprimei<br>Quitte |                  | ous pouvez ajou<br>une photo en<br>cliquant à la ligr                                                                                             |
|                       | ur ajouter un p<br>ne vierge et ajou<br>dans la colonr<br>Pôles d'activ<br>Ø Activer<br>Actif Désig<br>Ø RECYCL         | ôle, cliu<br>uter un<br>ie "Dési<br>ité<br>nation<br>R PRO<br>RRIE | quer su<br>nom a<br>ignatio   | ur une<br>au pôle<br>'n". | Si vo<br>un p<br>da | pus ajoute<br>pôle celle<br>ins la colc  | ez une p<br>-ci s'aff<br>nne " L       | ohoto à<br>fichera<br>.ogo".<br>⊐ 📼 🔀<br>Supprime<br>Quitte  | V                | ous pouvez ajou<br>une photo en<br>cliquant à la ligr<br>sélectionné en<br>iquant sur les tr                                                      |
|                       | Ur ajouter un p<br>ne vierge et ajou<br>dans la colonr<br>Pôles d'activ<br>V Activer<br>Actif Désig<br>V RECYCL         | ôle, cliu<br>uter un<br>ie "Dési<br>ité<br>nation<br>R PRO<br>IRIE | quer su<br>nom a<br>ignatio   | ur une<br>au pôle<br>m".  | Si vo<br>un p<br>da | pus ajoute<br>pôle celle<br>ins la colc  | ez une p<br>-ci s'aff<br>nne " L<br>(0 | ohoto à<br>fichera<br>.ogo".<br>Supprime<br>Quitte           | V                | ous pouvez ajou<br>une photo en<br>cliquant à la lign<br>sélectionné en<br>iquant sur les tr<br>points ou la<br>supprimer en<br>liquant sur la cr |

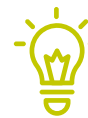

PENSEZ À COCHER LA CASE "ACTIF" POUR ACTIVER LE NOUVEAU PÔLE D'ACTIVITÉ I

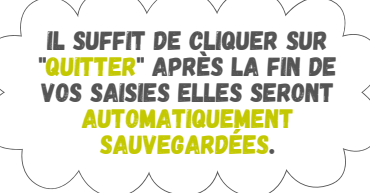

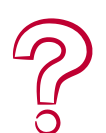

#### COMMENT SUPPRIMER UN PÔLE D'ACTIVITÉ ?

POUR SUPPRIMER UNE PÔLE D'ACTIVITÉ, SÉLECTIONNER SA LIGNE ET CLIQUER SUR "SUPPRIMER". PUIS VALIDER EN CLIQUANT SUR "OUI".

## **GESTION DES COMPTES**

| N <sup>*</sup> | € ndic € | Actif | ▲<br>Compte | Nom       | •      | Préno      | "Nouveau" afin de         | L ce         | 🔍 ville 🖪    | 6  | Nouveau   |
|----------------|----------|-------|-------------|-----------|--------|------------|---------------------------|--------------|--------------|----|-----------|
| compte<br>0    | CDR1     |       | 10102       | 10102     |        | ROR        | creer un nouveau          | 60000        | PEALINAIS A  |    | Hourcus   |
| 5              | GDR1     | 5     | TOUFOU      | TOUFOU    |        | Jeann      | compte.                   | 50000        | ST GEORGES / | ٣  | Modifier  |
| 8              | GDR1     | ~     | TOUSVERTS   | TOUSVERTS |        | Véronique  | 120 rue au questionnement | 65000        | TARBES       | X  | Supprimer |
| 8              | GDR1     | ~     | TOUTI       | TOUTI     |        | Marise     |                           | 25200        | GRAND CHAR   |    |           |
| 8              | COLL     | ~     | TULLE       | TULLE     |        | TU         |                           | 19000        | TULLE        | ×. | Groupes   |
| 1              | SUP2(    | ~     | Tutre       | Tutre     |        | Rémi       | 22, rue de la République  | 60000        | BEAUVAIS     | 5  | Crithree  |
| 4              | SUP3:    | ~     | τυτυ        | τυτυ      |        | Georges    |                           | 54000        | NANCY        | 6  | Criteres  |
| 19             | BOUT     | ~     | TUTUTE      | TUTUTE    |        | José       | 10 rue de la Gare         | 60000        | BEAUVAIS     |    | Adhésions |
| 08             | CAISS    | ~     | TYTY        | TYTY      |        | TYTY       | 10 rue Gambetta           | 60000        | BEAUVAIS     |    |           |
| 9              | GDR1     | ~     | VHJGCF      | VHJGCF    |        | VNC?BN?    |                           | 56950        | CRACH        |    |           |
| 22             | M5       | ~     | Victor      |           |        |            |                           | 60000        | ALLONNE      |    |           |
| 1              | SUP3(    | ~     | ZERFZE      | ZERFZE    |        | ZER        |                           | 56000        | VANNES       | 0  | Quitter   |
| électio        | onner le | s con | nptes à imp | rimer     | Sélect | tionner le | format                    | 1 to be in a | 1            |    |           |

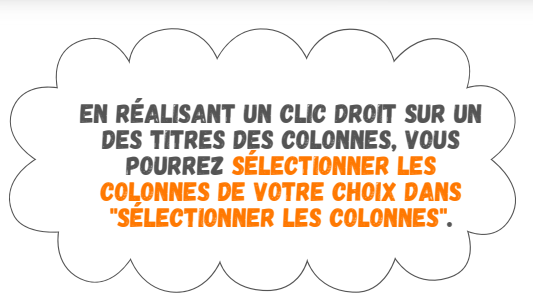

La fenêtre de création de compte s'ouvre alors.

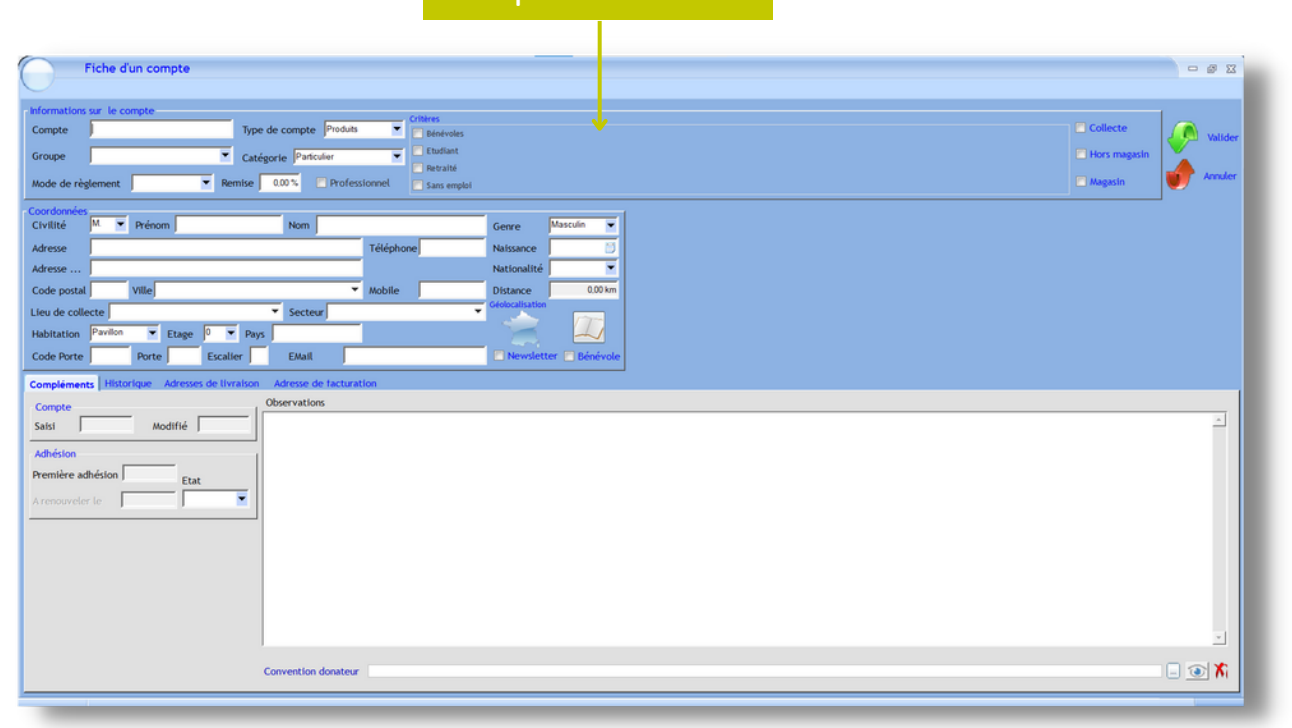

## **GESTION DES COMPTES**

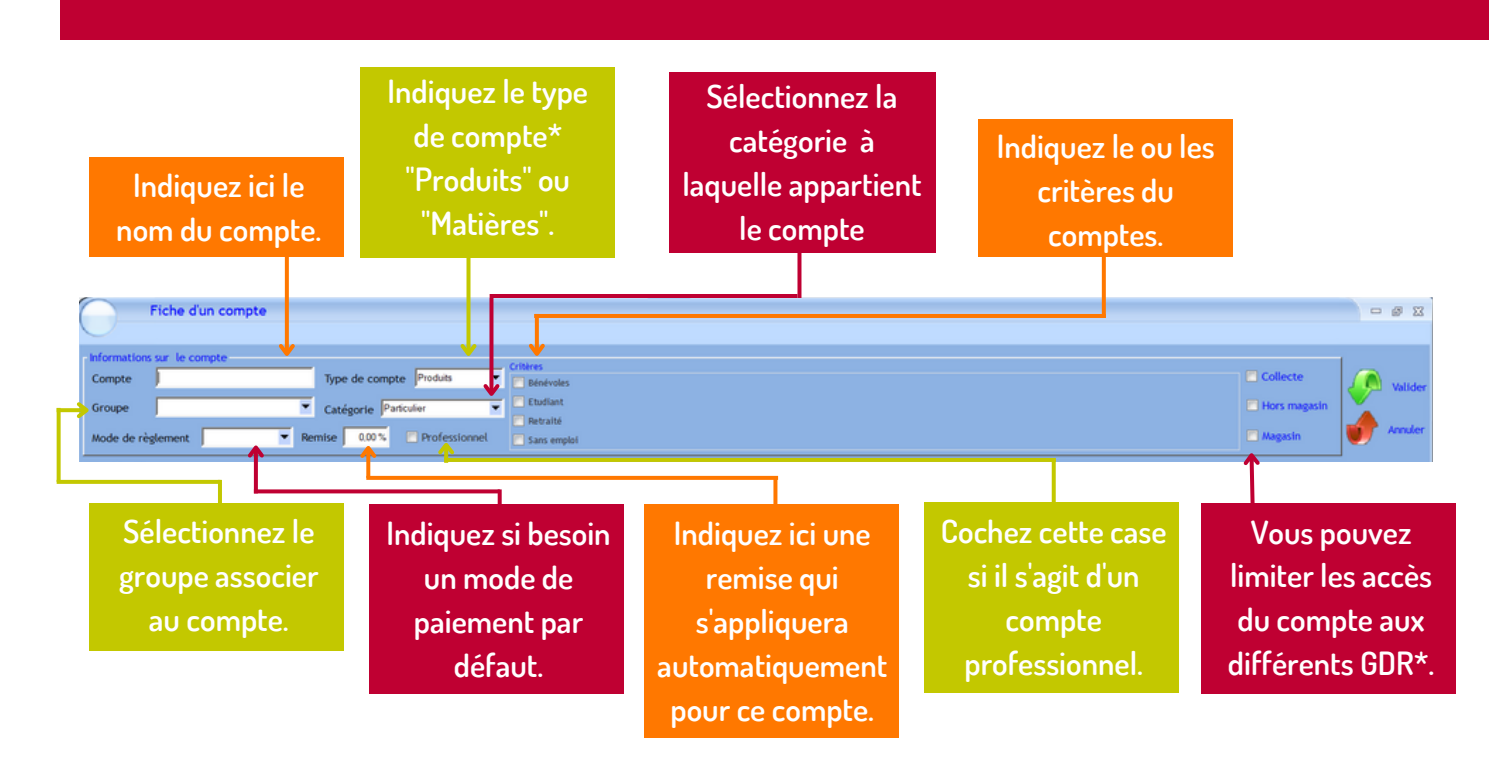

#### \*LES DIFFÉRENTS TYPES D'ACCÈS

- Sélectionner "Collecte" pour rendre le compte visible dans GDR Collecte.
- Sélectionner "Hors magasin" pour rendre visible le compte en sortie matière et sortie hors magasin.
- Sélectionner "Magasin" pour rendre le compte visiible dans GDR Magasin.

| Coordonnées<br>Civilité | M. 💌 Prénom               | Nom       | Genre           | Masculin 💌    |                                              |
|-------------------------|---------------------------|-----------|-----------------|---------------|----------------------------------------------|
| Adresse                 |                           | Téléphone | Naissance       | 1             |                                              |
| Adresse                 |                           |           | Nationalité     | •             | Dans la partie cordonnées, renseignez toutes |
| Code postal             | vitte                     | ▼ Mobile  | Distance        | 0.00 km       |                                              |
| Lieu de colle           | scte                      | • Secteur | Géolocalisation | 1000          | les informations suivantes du compte :       |
| Habitation              | Pavillon 💌 Etage 0 💌 Pays |           |                 | 1             |                                              |
| Code Porte              | Porte Escalier            | EMail     | Newslette       | er 🔲 Bénévole |                                              |

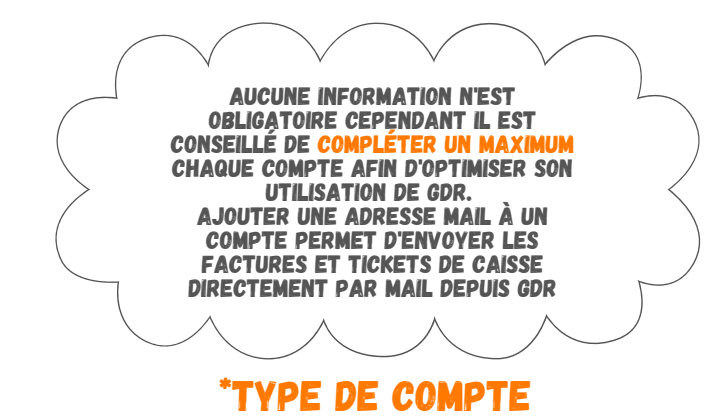

- Sélectionnez "Matières" uniquement pour les comptes concernés par le module "Sorties matières" pour la reprise/revente de flux destinés à la valorisation/recyclage.
- Sélectionnez "Produits" pour tous les autres comptes (généralement concernés par le réemploi).

## **GESTION DES COMPTES**

#### Si vous souhaitez confirmer votre saisie, il faut cliquer sur le flèche verte "Valider".

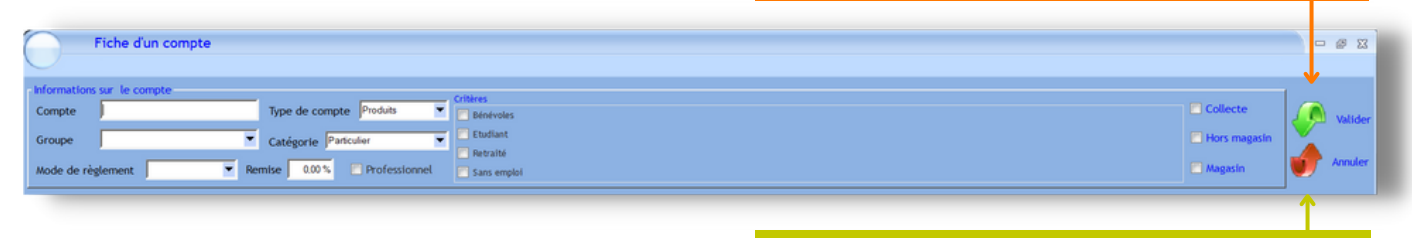

Si vous souhaitez annuler toute la saisie, il suffit d'appuyez sur la flèche rouge "Annuler".

#### Si vous souhaitez modifier un compte il faut cliquer sur la ligne de celle-ci, puis cliquer sur "Modifier".

| M <sup>2</sup> |         |       |             |       |       |        |       |            |          |             |                |       |          |       |          |                      |        |      |
|----------------|---------|-------|-------------|-------|-------|--------|-------|------------|----------|-------------|----------------|-------|----------|-------|----------|----------------------|--------|------|
| ompte          | ,ndic•, | Actif | Compte      | ٩     | Nom   | •      | \$    | Prénom     | ٩        | A           | dresse         | ٩     | СР       | ٩     | Ville    | ۵ ۱                  | Nouv   | eau  |
|                | GDR1    |       | тото2       | тото  | 2     |        | BOB   |            |          |             |                |       | 60000    | BEAU  | JVAIS    | • 🥥                  | Mod    | fier |
|                | GDR1    | ~     | TOUFOU      | TOUR  | 00    |        | Jeann | n          |          |             |                |       | 50000    | ST G  | EORGES / |                      | mod    | 2    |
|                | GDR1    | ~     | TOUSVERTS   | TOUS  | VERTS |        | Véron | nique      |          | 120 rue du  | questionne     | ement | 65000    | TARE  | BES      | - X                  | Suppri | mer  |
|                | GDR1    | ~     | TOUTI       | TOUT  | n -   |        | Maris | e          |          |             |                |       | 25200    | GRA   | ND CHAR  |                      |        |      |
|                | COLL    |       | TULLE       | TULL  | E     |        | τυ    |            |          |             |                |       | 19000    | TULI  | E        | <ul> <li></li> </ul> | Grou   | ipes |
|                | SUP2(   | ~     | Tutre       | Tutre |       |        | Rémi  |            |          | 22, rue de  | la Républiq    | ue    | 60000    | BEAU  | JVAIS    |                      |        |      |
|                | SUP3:   | ~     | τυτυ        | τυτι  | J     |        | Georg | ges        |          |             |                |       | 54000    | NAN   | CY       |                      | Crite  | eres |
| 9              | BOUT    | ~     | TUTUTE      | τυτι  | ITE   |        | José  |            |          | 10 rue de l | la Gare        |       | 60000    | BEAU  | JVAIS    | (iii)                | Adhés  | ions |
| В              | CAISS   | ~     | TYTY        | TYT   |       |        | TYTY  |            |          | 10 rue Gar  | nbetta         |       | 60000    | BEAU  | JVAIS    |                      |        |      |
|                | GDR1    |       | VHJGCF      | VHJO  | CF    |        | VNC?8 | BN?        |          |             |                |       | 56950    | CRA   | сн       |                      |        |      |
| 2              | M5      | ~     | Victor      |       |       |        |       |            |          |             |                |       | 60000    | ALLO  | ONNE     |                      |        |      |
|                | SUP3(   | ~     | ZERFZE      | ZERF  | ZE    |        | ZER   |            |          |             |                |       | 56000    | VANN  | IES      | - 6                  |        |      |
|                |         |       |             | •     |       |        |       |            |          |             |                |       |          |       | •        |                      | Qui    | tter |
| ilection       | nner le | s con | notes à imp | rimer |       | Sélect | tionn | er le fori | mat      |             |                |       |          |       |          |                      |        |      |
| (te            | ouches  | CTR   | ou SHIFT)   |       |       | Premiè | re ét | tiquette   | <b>1</b> | 3           | Planche        | 9     | Unitaire |       |          |                      |        |      |
|                |         |       |             |       |       |        |       |            |          |             |                |       |          |       |          | _                    |        |      |
| _              |         |       |             |       |       |        |       |            |          |             |                |       |          |       |          | _                    |        | ;i   |
|                |         | 1     |             |       |       |        |       |            |          |             |                |       |          |       |          |                      |        |      |
|                |         |       |             |       |       |        |       |            |          |             |                |       |          |       |          |                      |        |      |
| o fois         |         | : sai | sies ter    | miné  | Pos   |        |       | P          | nır      | sunn        | rimer          | un    | comn     | te il | fauto    | lique                | or su  | r la |
|                |         | -541  |             |       |       |        |       |            |          | 3000        |                |       | comp     |       |          |                      | 30     |      |
| cli            | quez    | SU    | r "Quitte   | er"   | _     |        |       |            |          | de c        | elle- <u>c</u> | i, pι | uis clic | uer   | sur "S   | Suppl                | rime   | r"   |
|                |         |       |             |       |       |        |       |            |          |             |                |       |          |       |          |                      |        |      |

N'OUBLIEZ PAS DE COCHER LA CASE "ACTIF" AFIN DE RENDRE ACTIF LE COMPTE SINON IL N'APPARAÎTRA PAS DANS LES INTERFACES DE SAISIES DES GDR.

## **GESTION DES COMPTES - GROUPES**

| Ré       | ages Tableaux de bord                                                                                                 | Outils Modules complémentaires ? |              |          |        |      |
|----------|----------------------------------------------------------------------------------------------------|----------------------------------|--------------|----------|--------|------|
|          | Organisation<br>Conditions générales                                                                                  | Liste des arriva                 | ges du jeu   | ıdi 09 j | uin 20 | )22  |
| n i<br>3 | Conditions adhesion<br>Sites<br>Pôles d'activité<br>Comptes                                                           | Cliquez sur                      | ur 🔍 Heure 🔍 | Arrivage | •      | Lieu |
| 7        | Tournées<br>Lieux de collecte<br>Stockages                                                                            | dans "Comptes".                  |              |          |        |      |
| ch       | Flux entrants<br>Orientation des produits<br>Catégories de produits<br>Sous-Catégories et tarifs<br>Tares pour pesage |                                  |              |          |        |      |
| A        | Types de prestations<br>Ateliers de valorisation<br>Types de valorisation<br>Matières valorisées                      |                                  |              |          |        |      |
| Vi       | Paramétrage Labo                                                                                                    |                                  |              |          |        |      |
| s.<br>s  | Comptes Google<br>Configuration imprimante                                                                            | te Total                         |              |          |        |      |

CETTE FENÊTRE PERMET LA CRÉATION ET LE RÉGLAGE DE VOS COMPTES, GROUPES ET CRITÈRES CORRESPONDANTS.

| N"<br>Compte | <b>€</b> ndic€ | Actif    | Compte    | <ul> <li>Nom</li> </ul> | ٩   | Prénom  | ٩        | Adresse      | <, c₽ | م ville ک    |          | Nouveau   |
|--------------|----------------|----------|-----------|-------------------------|-----|---------|----------|--------------|-------|--------------|----------|-----------|
| 0            | GDR1           | ~        | тото2     | TOTO2                   | BO  | в       |          |              | 60000 | BEAUVAIS     | æ.       | Modifie   |
| 5            | GDR1           | ~        | TOUFOU    | TOUFOU                  | Jea | ann     |          |              | 50000 | ST GEORGES / |          | modifie   |
| 8            | GDR1           | ~        | TOUSVERTS | TOUSVERTS               | Vé  | ronique | Cliqu    | Jez sur      | 65000 | TARBES       | l 😿      | Supprime  |
| 8            | GDR1           | ~        | TOUTI     | TOUTI                   | Ма  | rise    | "Grou    | ne" nour     | 25200 | GRAND CHAR/  |          |           |
| 8            | COLL           | ~        | TULLE     | TULLE                   | τυ  |         |          |              | 19000 | THEE         | 1        | Groupe    |
| 1            | SUP2(          | ~        | Tutre     | Tutre                   | Ré  | mi      | accéde   | r à la liste | 60000 | BEAUVAIS     | 5        | 6-11      |
| 4            | SUP3:          | <b>v</b> | τυτυ      | τυτυ                    | Ge  | orges   | dos a    | roupos       | 54000 | NANCY        |          | Criteres  |
| 19           | BOUT           | ~        | TUTUTE    | TUTUTE                  | Jos | sé      | uesg     | roopes.      | 60000 | BEAUVAIS     | <b>1</b> | Adhésions |
| 80           | CAISS          | ~        | TYTY      | TYTY                    | TY  | TY      | 10 rue G | ambetta      | 60000 | BEAUVAIS     |          |           |
| 9            | GDR1           | ~        | VHJGCF    | VHJGCF                  | VN  | C?BN?   |          |              | 56950 | CRACH        |          |           |
| 22           | M5             | ~        | Victor    |                         |     |         |          |              | 60000 | ALLONNE      |          |           |
| 1            | SUP3(          | <b>v</b> | ZERFZE    | ZERFZE                  | ZE  | R       |          |              | 56000 | VANNES       |          |           |
|              |                |          |           | •                       |     |         |          |              |       | •            | <u></u>  | Quitte    |

## **GESTION DES COMPTES - GROUPES**

| Groupe Comp                                                          | ote                                                                          |                                               |                                                           |
|----------------------------------------------------------------------|------------------------------------------------------------------------------|-----------------------------------------------|-----------------------------------------------------------|
| Groupe                                                               | Commentaire                                                                  | Taux Remise 🗧 🗎                               |                                                           |
| ECO ORGANISMES                                                       |                                                                              | 0,00 % -                                      | Supprimer                                                 |
| ADHERENTS                                                            |                                                                              | 15,00 %                                       |                                                           |
| SALARIES                                                             |                                                                              | 25,00 %                                       | Quitter                                                   |
| ATELIER CREATIF                                                      |                                                                              | 0,00 %                                        |                                                           |
| ASSOS COOP                                                           |                                                                              | 5,00 %                                        |                                                           |
| Anniv 10%                                                            |                                                                              | 10,00 %                                       |                                                           |
|                                                                      |                                                                              | 2                                             |                                                           |
| Cliquez sur une<br>gne blanche pour<br>ajouter un<br>nouveau groupe. | ll est possible<br>d'ajouter un<br>commentaire<br>pour décrire le<br>groupe. | Indique<br>de remis<br>appl<br>l'enser<br>com | z un taux<br>se qui sera<br>iqué à<br>nble des<br>otes du |
|                                                                      | <u>en e per</u>                                                              | gro                                           | oupe.                                                     |

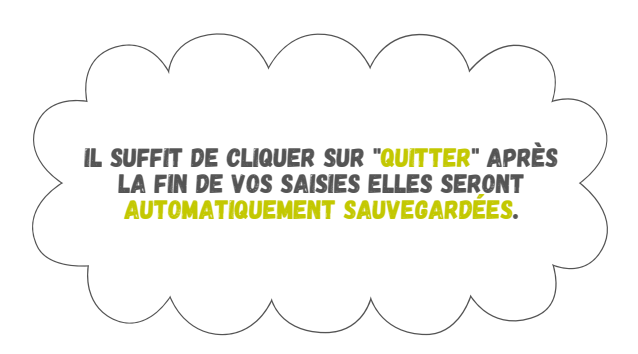

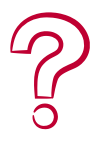

#### **COMMENT SUPPRIMER UN GROUPE ?**

POUR SUPPRIMER UN GROUPE, SÉLECTIONNER SA LIGNE ET CLIQUER SUR "SUPPRIMER". PUIS VALIDER EN CLIQUANT SUR "OUI". IL N'EST PAS POSSIBLE DE SUPPRIMER UN GROUPE SI CELUI-CI

IL NEST PAS POSSIBLE DE SUPPRIMER UN GROUPE SI CELUI-CI EST UTILISÉ DANS GDR.

## TOURNÉES

|                  | Régla | Tableaux de bord                                                                                                    | Outils                 | Modules | complémen | ntaires ?   |          |         |          |        |      |        |
|------------------|-------|----------------------------------------------------------------------------------------------------|------------------------|---------|-----------|-------------|----------|---------|----------|--------|------|--------|
|                  |       | Organisation<br>Conditions générales                                                                                  | L                      | .iste   | des a     | arrivag     | jes di   | ı jeud  | di 09 j  | uin 20 | 022  |        |
| lun 1<br>30<br>6 |       | Sites<br>Pôles d'activité                                                                                             | N <sup>4</sup><br>cept | Site    | Ro:       | ite 🔍 Opéra | teur 🥄 H | leure 🔍 | Arrivage | ٩      | Lieu | а<br>- |
| 13<br>20         |       | Comptes                                                                                                    | С                      | liqu    | ez da     | ns          |          |         |          |        |      | -11    |
| 27               |       | Tournées                                                                                                    | - "Ré                  | égla    | ges" p    | ouis        |          |         |          |        |      |        |
|                  |       | Lieux de collecte<br>Stockages                                                                                        |                        | Tour    | nées      | н<br>Б.     | -        |         |          |        |      | -1     |
| Rech             |       | Flux entrants<br>Orientation des produits<br>Catégories de produits<br>Sous-Catégories et tarifs<br>Tares pour pesage |                        |         |           |             |          |         |          |        |      |        |
|                  |       | Types de prestations                                                                                                  |                        |         |           |             |          |         |          |        |      |        |
| × ×              |       | Types de valorisation<br>Matières valorisées                                                                          |                        |         |           |             |          |         |          |        |      |        |
| € V4             |       | Paramétrage Labo                                                                                                    |                        |         |           |             |          |         |          |        |      |        |
| se se            | 8     | Comptes Google<br>Configuration imprimante                                                                            | te Tatal               |         |           |             |          |         |          |        |      |        |

-

CETTE FENÊTRE DONNE LA POSSIBILITÉ DE CRÉER DES TOURNÉES POUR LA SAISIE DE GDR-COLLECTE.

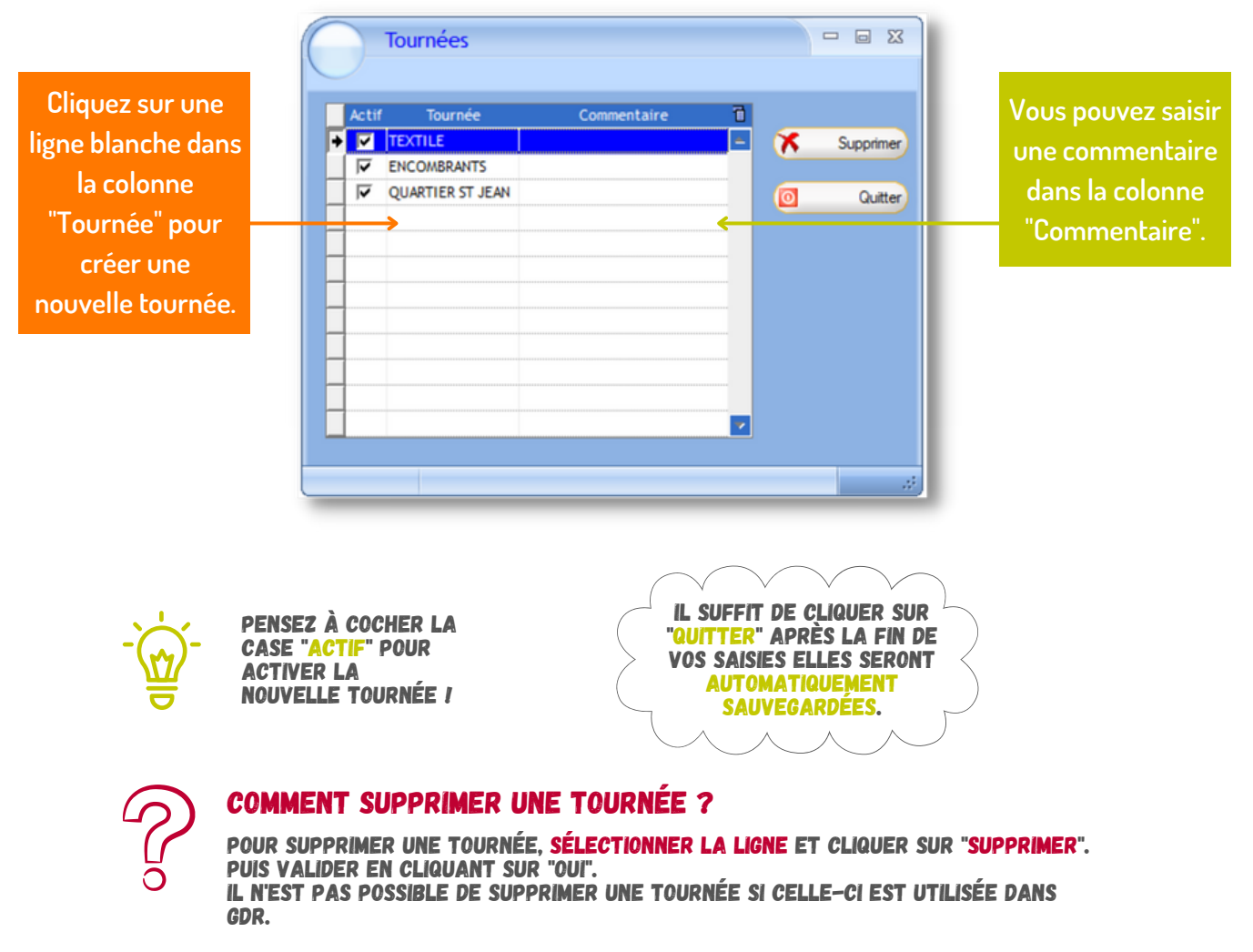

## LIEUX DE COLLECTE

| 0                      | For  | rmation GDR ( POST                                                                                                    | E ECOLE                | GDR)         |                 |              |             |           |          |        | -    | ■ X |
|------------------------|------|----------------------------------------------------------------------------------------------------|------------------------|--------------|-----------------|--------------|-------------|-----------|----------|--------|------|-----|
|                        | Régi | lages Tableaux de bord<br>Organisation<br>Conditions générales                                                                                | Outils                 | Modules      | des a           | taires       | 'ages       | du jeud   | di 09 ji | uin 20 | 022  |     |
| <<br>lun 1<br>30<br>6  |      | Conditions adhésion<br>Sites<br>Pôles d'activité                                                                                              | N <sup>1</sup><br>cept | Site         | 🔍 Post          | te 🔍 (       | Opérateur 🔍 | . Heure 🔍 | Arrivage | ٩      | Lieu | 9   |
| 13<br>20<br>27<br>4    |      | Comptes<br>Tournées<br>Lieux de collecte                                                                                                    |                        | Clio<br>"Rég | quez (<br>lages | dans<br>" pu | s<br>vis    |           |          |        |      |     |
| Rech                   |      | Flux entrants<br>Orientation des produits<br>Catégories de produits<br>Sous-Catégories et tarifs<br>Tares pour pesage<br>Types de prestations |                        | ieux         | de co           | ollec        | te".        |           |          |        |      |     |
| ж д<br>6 Vi            |      | Ateliers de valorisation<br>Types de valorisation<br>Matières valorisées<br>Paramétrage Labo                                                  |                        |              |                 |              |             |           |          |        |      |     |
| € Sc<br>St<br>St<br>Fa | -    | Comptes Google<br>Configuration imprimante<br>Quitter                                                                                         | is Total               |              |                 |              |             |           |          |        |      |     |

-``@

CETTE FENÊTRE PERMET LA CRÉATION ET LE RÉGLAGE DES LIEUX DE COLLECTE. LES LIEUX DE COLLECTE PEUVENT ÊTRE DES COMMUNES, DES ZONES OU DES ENTITÉS GÉOGRAPHIQUES.

|   | 🛆<br>Lieu de collecte 🔍 | Déchèterie | Déch<br>Défaut | Domicile                | Domicile<br>Défaut | Apport | Apport<br>Défaut | Tournée • | Code<br>Postal | •, Vile       | Secteur Secteur | Réempioi<br>Déch. | Réemploi<br>Collecte<br>Domicile | EPCI CTCM      | ×0 | ×        | Suppri       |
|---|-------------------------|------------|----------------|-------------------------|--------------------|--------|------------------|-----------|----------------|---------------|-----------------|-------------------|----------------------------------|----------------|----|----------|--------------|
| 7 | AMIENS                  |            |                |                         |                    |        |                  | -         | 80000          | AMIENS        | SUD 💌           |                   |                                  | Collectivité 1 |    |          | Qu           |
| 7 | APPORT SUR SITE         | Г          | Г              | Г                       | Г                  | ₹      | Г                |           |                |               | SUD             | Г                 | Г                                |                |    | 100      | Efface to a  |
| 7 | Autres communes         | Г          | Г              | ₹                       | Г                  | Г      | Г                |           |                |               | cccc            | Г                 | Г                                |                |    | <u>e</u> | Enace too    |
| 7 | BEAUVAIS                | ₹          | ₹              | ₹                       | ₹                  | Г      | Г                |           | 60000          | BEAUVAIS      | CCCC            | V                 | Г                                | Collectivité 2 |    | 2.8      | ecteurs coli |
| 7 | CAEN                    | Г          | Г              | ₹                       | Г                  | Г      | Г                |           | 14000          | CAEN          | CCCC            | Г                 | Г                                |                |    | -        | -            |
| 7 | COMPLEGNE               |            | Г              | ₹                       | Г                  | Г      | Г                |           | 60200          | COMPLEGNE     | cccc            | ₹                 | Г                                | Collectivité 2 |    | ·        | Efface Se    |
| 7 | CREVECOEUR LE GRAND     | Г          | Г              | $\overline{\mathbf{v}}$ | Г                  | Г      | Г                | ENCOMBRA  | 60360          | CREVECOEUR LE | GRA CCCC        | Г                 | Г                                | Collectivité 1 |    | 20       | Contrat Mol  |
| 7 | FORMERIE                | Г          | Г              | ₹                       | -                  | -      | -                | ENCOURDA  | 60220          | FORMERIE      | CCCC            | Г                 | Г                                |                |    |          |              |
| 7 | GRANDVILLIERS           | Г          | Г              | ₹                       |                    | 01.    |                  |           |                | P             | SUD             | Г                 | Г                                |                |    | X        | Efface C     |
| 7 | MARSEILLE EN BEAUVAIS   | Г          | Г              | $\overline{\mathbf{v}}$ |                    | LII    | que              | z sur     | une            | ligne         | SUD             | Г                 | Г                                | Collectivité 1 |    |          |              |
| 7 | MONTDIDIER              | Г          | Г              | ₹                       |                    |        |                  |           |                |               | CCCC            | Г                 | Г                                |                |    |          |              |
| 7 | PARIS                   |            | Г              | 1                       |                    | blan   | iche             | dans      | : la c         | olonne        | CCCC            | Г                 | Г                                |                |    |          |              |
| 7 | SAINT JUST EN CHAUSSE   | Г          | Г              | 1                       |                    |        |                  |           |                |               | SUD             | Г                 | Г                                | smictom        |    |          |              |
|   | <del>~</del>            |            |                |                         |                    | Lieu   | ו de             | colle     | cte"           | afin de       |                 |                   |                                  |                |    |          |              |
|   |                         |            |                |                         |                    | sai    | sir l            | e non     | n de           | votre         |                 |                   |                                  |                |    |          |              |
|   |                         |            |                |                         |                    |        | /eai             | liou      | de c           | ollecte       |                 |                   |                                  |                |    |          |              |

N'OUBLIEZ PAS DE COCHER LA CASE DE LA PREMIÈRE COLONNE POUR ACTIVER CE NOUVEAU LIEU DE COLLECTE.

## LIEUX DE COLLECTE

Vous pouvez sélectionner le type d'arrivage en cochant : "Déch Défaut", "Domicile", "Domicile Défaut", "Apport" et "Apport Défaut".

|   | Lieux de collecte       | •          |                |                         |                    |        |                  |            |                |                   |                    |                   |                                  |                |    |          | - 6 :           |
|---|-------------------------|------------|----------------|-------------------------|--------------------|--------|------------------|------------|----------------|-------------------|--------------------|-------------------|----------------------------------|----------------|----|----------|-----------------|
| - | △<br>Lieu de collecte → | Déchèterie | Déch<br>Défaut | Domicile                | Domicile<br>Défaut | Apport | Apport<br>Défaut | Tournée 🎗  | Code<br>Postal | P, Ville          | Secteur<br>colecte | Réemploi<br>Déch. | Réemploi<br>Collecte<br>Domicile | EPCI CTCM      | ₹0 | ×        | Supprimer       |
| N | AMIENS                  |            |                |                         |                    |        |                  |            | 80000          | AMIENS            | sud 💌              |                   |                                  | Collectivité 1 |    | 0        | Quitter         |
| 9 | APPORT SUR SITE         | Г          | Г              | Г                       | Г                  | ₹      | Г                |            |                |                   | SUD                | Г                 | Г                                |                |    | 100      | Effect to unde  |
| ₹ | Autres communes         | Г          | Г              |                         | Г                  | Г      | Г                |            |                |                   | CCCC               | Г                 | Г                                |                |    | <u>e</u> | Enace toomer    |
|   | BEAUVAIS                |            | 1              | $\overline{\mathbf{v}}$ | ₹                  | Г      | Г                |            | 60000          | BEAUVAIS          | CCCC               |                   | Г                                | Collectivité 2 |    | 2.50     | cteurs collecte |
| 9 | CAEN                    | Г          | Г              | $\overline{\mathbf{v}}$ | Г                  | Г      | Г                |            | 14000          | CAEN              | CCCC               | Г                 | Г                                |                |    | -        |                 |
| 9 | COMPIEGNE               | <b>v</b>   | Г              |                         | Г                  | Г      | Г                |            | 60200          | COMPLEGNE         | cccc               | <b>V</b>          | Г                                | Collectivité 2 |    | ×.       | Efface Secteu   |
| ₹ | CREVECOEUR LE GRAND     | Г          | Г              |                         | Г                  | Г      | Г                | ENCOMBRA   | 60360          | CREVECOEUR LE GR  | 22222 48           | Г                 | Г                                | Collectivité 1 |    | 20       | ontrat Nobilie  |
| 9 | FORMERIE                | Г          | Г              | ₹                       | Г                  | Г      | Г                | ENCOMBRA   | 60220          | FORMERIE          | CCCC               | Г                 | Г                                |                |    | 1        |                 |
| 9 | GRANDVILLIERS           | Г          | Г              |                         | Г                  | Г      | Г                |            | 60210          | GRANDVILLIERS     | SUD                | Г                 | Г                                |                |    | X        | Efface CTCN     |
| 9 | MARSEILLE EN BEAUVAIS   | Г          | Г              |                         | Г                  | Г      | Г                | QUARTIER 5 | 60690          | MARSEILLE EN BEAU | IV SUD             | Г                 | Г                                | Collectivité 1 |    |          |                 |
| 9 | MONTDIDIER              | Г          | Г              | 1                       | Г                  | Г      | Г                |            | 80500          | MONTDIDIER        | CCCC               | Г                 | Г                                |                |    |          |                 |
|   | PARIS                   | <b>V</b>   | Г              | ₹                       | Г                  | Г      | Г                |            |                |                   | cccc               | Г                 | Г                                |                |    |          |                 |
| 9 | SAINT JUST EN CHAUSSE   | Г          | Г              |                         | Г                  | Г      | Г                |            | 60130          | ST JUST EN CHAUSS | EE SUD             | Г                 | Г                                | smictom        |    |          |                 |
| 1 |                         |            |                |                         |                    |        |                  |            |                |                   |                    |                   |                                  |                |    |          |                 |
|   |                         |            |                |                         |                    |        |                  | T          |                |                   |                    |                   |                                  |                |    |          |                 |
|   |                         |            |                |                         |                    |        |                  |            |                |                   |                    |                   |                                  |                |    |          |                 |
|   |                         |            |                |                         |                    |        |                  |            |                |                   |                    |                   |                                  |                |    |          |                 |
|   |                         |            |                |                         |                    |        |                  |            |                |                   |                    |                   |                                  |                |    |          |                 |
|   |                         |            |                |                         |                    |        |                  |            |                |                   |                    |                   |                                  |                | -  |          |                 |

Vous pouvez indiquer sur la collecte fait partie d'une tournée dans la colonne "Tournée".

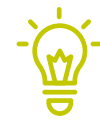

PENSEZ À INDIQUER LE CODE POSTAL ET LA VILLE OÙ S'EST RÉALISÉE LA COLLECTE /

Dans la case "Secteur de collecte" vous pouvez sélectionner des secteurs de collecte si vous en avez défini.

| - | 🛆<br>Lieu de collecte 🔍 | Déchèterie | Déch<br>Défaut | Domicile | Domicile<br>Défaut | Apport | Apport<br>Défaut | Tournée 🔍  | Code<br>Postal | 🔍 Ville          | <ul> <li>Se<br/>co</li> </ul> | cteur<br>Necte | Réemploi<br>Déch. | Réemploi<br>Collecte<br>Domicile | EPCI CTCM      | ×0 | ×        | Suppri        |
|---|-------------------------|------------|----------------|----------|--------------------|--------|------------------|------------|----------------|------------------|-------------------------------|----------------|-------------------|----------------------------------|----------------|----|----------|---------------|
| ~ | AMIENS                  |            |                |          |                    |        |                  | -          | 80000          | AMIENS           | ▼ SUD                         | -              |                   |                                  | Collectivité 1 |    | 0        | Qu            |
| 7 | APPORT SUR SITE         | Г          | Г              | Г        | Г                  | 9      | Г                |            |                |                  | SUD                           |                | Г                 | Г                                |                |    | 1        | Ciller and an |
| ~ | Autres communes         | Г          | Г              | <b>V</b> | Г                  | Г      | Г                |            |                |                  | ccc                           | c              | Г                 | Г                                |                |    | <u> </u> | Enace tou     |
| ~ | BEAUVAIS                |            | <b>V</b>       | <b>V</b> | <b>V</b>           | Г      | Г                |            | 60000          | BEAUVAIS         | ccc                           | с              | <b>V</b>          | Г                                | Collectivité 2 |    | e se     | cteurs cole   |
| 7 | CAEN                    | Г          | Г              | ~        | Г                  | Г      | Г                |            | 14000          | CAEN             | ccc                           | с              | Г                 | Г                                |                |    | -        |               |
| ~ | COMPIEGNE               |            | Г              | <b>V</b> | Г                  | Г      | Г                |            | 60200          | COMPLEGNE        | ccc                           | c              |                   | Г                                | Collectivité 2 |    | ×        | Efface Sec    |
| ~ | CREVECOEUR LE GRAND     | Г          | Г              | <b>V</b> | Г                  | Г      | Г                | ENCOMBRA   | 60360          | CREVECOEUR LE O  | RA CCC                        | с              | Г                 | Г                                | Collectivité 1 |    | 2.0      | ontrat Not    |
| 7 | FORMERIE                | Г          | Г              | ~        | Г                  | Г      | Г                | ENCOMBRA   | 60220          | FORMERIE         | ccc                           | с              | Г                 | Г                                |                |    | -        |               |
| ~ | GRANDVILLIERS           | Г          | Г              |          | Г                  | Г      | Г                |            | 60210          | GRANDVILLIERS    | SUD                           |                | Г                 | Г                                |                |    | ×        | Efface C      |
| ~ | MARSEILLE EN BEAUVAIS   | Г          | Г              | <b>V</b> | Г                  | Г      | Г                | QUARTIER 5 | 60690          | MARSEILLE EN BEA | UV SUD                        |                | Г                 | Г                                | Collectivité 1 |    |          |               |
| ~ | MONTDIDIER              | Г          | Г              | ~        | Г                  | Г      | Г                |            | 80500          | MONTDIDIER       | ccc                           | с              | Г                 | Г                                |                |    |          |               |
| ~ | PARIS                   |            | Г              | <b>V</b> | Г                  | Г      | Г                |            |                |                  | ccc                           | c              | Г                 | Г                                |                |    |          |               |
| 7 | SAINT JUST EN CHAUSSE   | Г          | Г              | ▼        | Г                  | Г      | Г                |            | 60130          | ST JUST EN CHAUS | SEE SUD                       |                | Г                 | Г                                | smictom        |    |          |               |
|   |                         |            |                |          |                    |        |                  |            |                |                  |                               |                |                   |                                  |                |    |          |               |

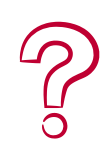

#### **COMMENT DÉFINIR DES SECTEURS DE COLLECTE ?**

POUR DÉFINIR DES SECTEURS, CLIQUER SUR SECTEURS COLLECTE PUIS CLIQUER SUR UNE LIGNE BLANCHE. INDIQUER LE NOM, LA RESSOURCE (VÉHICULE), LE MONTANT (MONTANT FORFAITE DE LA TOURNÉE), AVEC OU SANS COMMENTAIRE PUIS ACTIVER ET QUITTER I

## LIEUX DE COLLECTE

Si vous collectez du mobilier en déchetterie, il faut alors cocher la case "Réemploi Déch" pour le ou les communes concernées.

| -          | lieux de collecti    | e            |                |          |                    |        |                  |            |                |                   |           |                   |                                  |                |    |          |            |
|------------|----------------------|--------------|----------------|----------|--------------------|--------|------------------|------------|----------------|-------------------|-----------|-------------------|----------------------------------|----------------|----|----------|------------|
| -          | Lieu de collecte     | C Déchèterie | Déch<br>Défaut | Domicile | Domicile<br>Défaut | Apport | Apport<br>Défaut | Tournée 🎗  | Code<br>Postal | •, Vile           | Secteur 🔸 | Réemploi<br>Déch. | Réemploi<br>Collecte<br>Domicile | EPCI CTCM      | ×0 | ×        | Supp       |
| ~          | WIENS                |              |                |          |                    |        |                  |            | 80000          | AMIENS            | 🕶 SUD 💌   |                   |                                  | Collectivité 1 |    | 0        | Q          |
| 7          | APPORT SUR SITE      | Г            | Г              | Г        | Г                  |        | Г                |            |                |                   | SUD       | Г                 | Г                                |                |    | 1        | <b>F</b> # |
| 7          | Autres communes      | Г            | Г              |          | Г                  | Г      | Г                |            |                |                   | cccc      | Г                 | Г                                |                |    | <u> </u> | Enaceto    |
| <b>v</b> 1 | BEAUVAIS             | <b>V</b>     | <b>V</b>       |          | <b>V</b>           | Г      | Г                |            | 60000          | BEAUVAIS          | CCCC      | <b>V</b>          | Г                                | Collectivité 2 |    | 2.50     | cteurs co  |
| ~ (        | CAEN                 | Г            | Г              | ~        | Г                  | Г      | Г                |            | 14000          | CAEN              | CCCC      | Г                 | Г                                |                |    | -        |            |
| ~          | COMPIEGNE            |              | Г              |          | Г                  | Г      | Г                |            | 60200          | COMPLEGNE         | cccc      |                   | Г                                | Collectivité 2 |    | ×        | Efface Se  |
| 7 (        | CREVECOEUR LE GRAND  |              | Г              |          | Г                  | Г      | Г                | ENCOMBRA   | 60360          | CREVECOEUR LE G   | RA CCCC   | Г                 | Г                                | Collectivité 1 |    | 20       | ontrat No  |
| 7 1        | ORMERIE              | Г            | Г              |          | Г                  | Г      | Г                | ENCOMBRA   | 60220          | FORMERIE          | CCCC      | Г                 | Г                                |                |    | -        |            |
| ~          | SRANDVILLIERS        | Г            | Г              |          | Г                  | Г      | Г                |            | 60210          | GRANDVILLIERS     | SUD       | Г                 | Г                                |                |    | ×        | Efface (   |
| ~ /        | ARSEILLE EN BEAUVAIS | sΓ           | Г              |          | Г                  | Г      | Г                | QUARTIER 5 | 60690          | MARSEILLE EN BEAI | UV SUD    | Г                 | Г                                | Collectivité 1 |    |          |            |
| 7 /        | NONTDIDIER           | Г            | Г              | ~        | Г                  | Г      | Г                |            | 80500          | MONTDIDIER        | CCCC      | Г                 | Г                                |                |    |          |            |
| 7 1        | PARIS                |              | Г              | <b>V</b> | Г                  | Г      | Г                |            |                |                   | cccc      | Г                 | Г                                |                |    |          |            |
| 7 3        | AINT JUST EN CHAUSSE | Г            | Г              | <b>V</b> | Г                  | Г      | Г                |            | 60130          | ST JUST EN CHAUSS | EE SUD    | Г                 | Г                                | smictom        |    |          |            |
|            |                      |              |                |          |                    |        |                  |            |                |                   |           |                   | ٨                                |                |    |          |            |
|            |                      |              |                |          |                    |        |                  |            |                |                   |           |                   |                                  |                |    |          |            |
|            |                      |              |                |          |                    |        |                  |            |                |                   |           |                   |                                  |                |    |          |            |
|            |                      |              |                |          |                    |        |                  |            |                |                   |           |                   |                                  |                |    |          |            |
|            |                      |              |                |          |                    |        |                  |            |                |                   |           |                   |                                  |                |    |          |            |
|            |                      |              |                |          |                    |        |                  |            |                |                   |           |                   |                                  |                | -  |          |            |

Si vous collectez du mobilier dans le cadre de prestation rémunérées par une collectivités ou un syndicat de déchets, cochez la case "Réemploi Collecte Domicile" pour le ou les communes concernées.

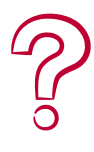

#### **COMMENT SUPPRIMER UN LIEU OU UN SECTEUR DE COLLECTE ?**

POUR SUPPRIMER UN LIEU DE COLLECTE IL SUFFIT DE SÉLECTIONNER LA LIGNE DU LIEU DE COLLECTE PUIS DE CLIQUER SUR "SUPPRIMER" PUIS VALIDER EN CLIQUANT SUR "OUI" I RÉALISER LA MÊME PROCÉDURE POUR SUPPRIMER UN SECTEUR DE COLLECTE MAIS EN CLIQUANT SUR "EFFACE SECTEUR". ATTENTION, LA SUPPRESSION D'UN LIEU DE COLLECTE N'EST POSSIBLE UNIQUEMENT SI CELUI-CI N'A JAMAIS ÉTÉ UTILISÉ. IL EST ALORS POSSIBLE DÉSACTIVER LE LIEU DE COLLECTE MAIS PAS DE LE SUPPRIMER.

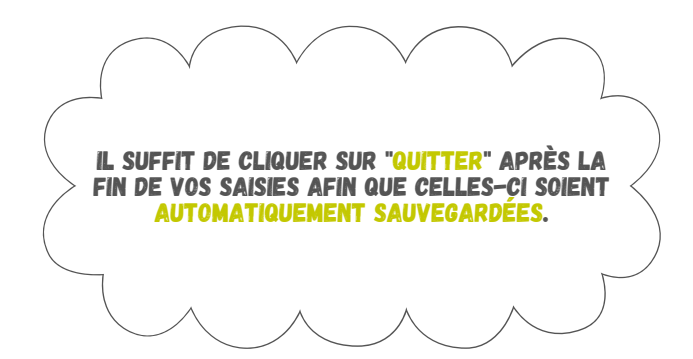

## **STOCKAGES**

| Régla | ges                                               | Tableaux de bord                                                                          | Outils                 | Module | s compléi    | mentaires      | ?                |               |          |       |      |
|-------|---------------------------------------------------|-------------------------------------------------------------------------------------------|------------------------|--------|--------------|----------------|------------------|---------------|----------|-------|------|
|       | Organi<br>Condit                                  | isation<br>ions générales                                                                 |                        | Liste  | des          | arri           | vages            | du jeu        | di 09 j  | uin 2 | 022  |
|       | conait<br>Sites<br>Póles c                        | ions adhesion<br>d'activité                                                               | N <sup>1</sup><br>sept | Site   | ٩            | Poste 🔍        | Opérateur 4      | K Heure 🔍     | Arrivage | ٩     | Lieu |
|       | Compt                                             | es                                                                                        |                        |        |              |                |                  |               |          |       |      |
|       | Tourné<br>Lieux c<br>Stocka                       | ies<br>ie collecte<br>ges                                                                 |                        | Clic   | quez<br>puig | z dar<br>s "St | is 'Rég<br>ockag | lages"<br>e". |          |       |      |
|       | Flux er<br>Orienti<br>Catégo<br>Sous-C<br>Tares p | ntrants<br>ation des produits<br>ories de produits<br>Catégories et tarifs<br>pour pesage |                        |        |              |                |                  |               |          |       |      |
|       | Types                                             | de prestations                                                                            |                        |        |              |                |                  |               |          |       |      |
|       | Atelier:<br>Types<br>Matièri                      | s de valorisation<br>de valorisation<br>es valorisées                                     |                        |        |              |                |                  |               |          |       |      |
|       | Parami                                            | étrage Labo                                                                               |                        |        |              |                |                  |               |          |       |      |
| 1     | Compt<br>Config<br>Quitter                        | es Google<br>uration imprimante                                                           | ts Total               |        |              |                |                  |               |          |       |      |

-<u></u>

VOUS POUVEZ ICI RENSEIGNER LES INFORMATIONS LES DIFFÉRENTES ZONES DE STOCKAGE.

|                                                                                                    | Stockages                                                            |                                          |                                    |                        |                                                                            |
|----------------------------------------------------------------------------------------------------|----------------------------------------------------------------------|------------------------------------------|------------------------------------|------------------------|----------------------------------------------------------------------------|
| Pour ajouter un<br>libellé, il suffit de<br>cliquer dans une<br>case vide de<br>"Libellé" et<br>ajouter le nom<br>de celle-ci. | Libellé SOUS SOL RDC EXTERIEUR                                       | N1 N2                                    | N 3 Actif                          |                        | Supprimer<br>Quitter                                                       |
| Dans les cases<br>vous pouvez<br>nombre de prod<br>une zone p                                                                  | N 1", "N 2", "N 3"<br>renseigner le<br>uit stocké dans<br>par année. | Cochez<br>pour re<br>ce nou<br>libellé a | 'Actif"<br>endre<br>veau<br>actif. | Dans'<br>coch<br>qu'un | Défaut", veuillez<br>er la case pour<br>libellé sois choisi<br>par défaut. |

#### **COMMENT SUPPRIMER UN STOCKAGE ?**

VOUS POUVEZ SUPPRIMER UN LIBELLÉ DE STOCKAGE SÉLECTIONNER LE LIBELLÉ EN QUESTION ET CLIQUER SUR "SUPPRIMER". IL N'EST PAS POSSIBLE DE SUPPRIMER UN STOCKAGE SI CELUI-CI EST UTILISÉ DANS GDR.

## **FLUX ENTRANTS**

| R             | églages                                   | Tableaux de bord                                                                                 | Outils         | Modules co        | mplémentaires      | ?         |         |                      |             |           |   |
|---------------|-------------------------------------------|--------------------------------------------------------------------------------------------------|----------------|-------------------|--------------------|-----------|---------|----------------------|-------------|-----------|---|
| un i          | Orga<br>Cond<br>Cond<br>Sites             | nisation<br>sitions générales<br>sitions adhésion                                                | N <sup>*</sup> | Liste o           | les arri           | Vages (   | du jeuc | di 09 ji<br>Arrivage | uin 20<br>• | <b>22</b> |   |
| 6<br>13<br>20 | Pôles                                     | ; d'activité<br>ptes                                                                             |                |                   |                    |           |         |                      |             |           | _ |
| 4             | Tour<br>Lieux<br>Stock                    | nées<br>: de collecte<br>:ages                                                                   |                | Cliqu             | ez dans            | 5         |         |                      |             |           |   |
| ech           | Flux o<br>Orier<br>Catés<br>Sous<br>Tares | entrants<br>ntation des produits<br>gories de produits<br>-Catégories et tarifs<br>s pour pesage |                | "Réglag<br>Flux e | ges" pu<br>ntrants | is<br>s". |         |                      |             |           |   |
| A             | Type<br>Atelie<br>Type<br>Matio           | s de prestations<br>ers de valorisation<br>s de valorisation<br>ères valorisées                  |                |                   |                    |           |         |                      |             |           |   |
| Vi<br>Sc at   | Parar                                     | métrage Labo<br>otes Google                                                                      |                |                   |                    |           |         |                      |             |           |   |
| F             | Confi                                     | iguration imprimante                                                                             | s Total        |                   |                    |           |         |                      |             |           | × |

CETTE FENÊTRE PERMET LA CRÉATION ET LE RÉGLAGE DES FLUX ENTRANTS.

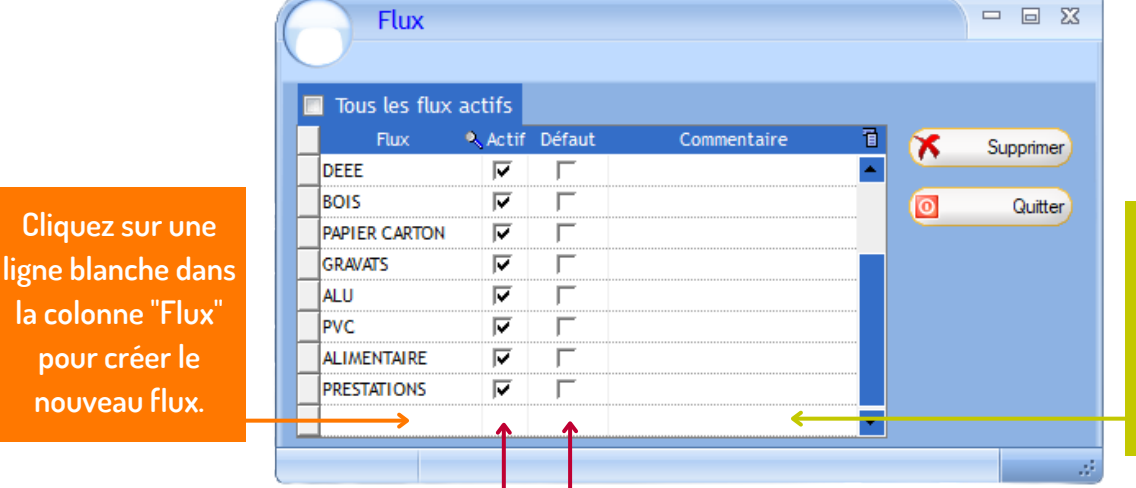

Cliquez sur une ligne blanche dans la colonne "Flux" pour créer le nouveau flux.

Pour rendre le flux actif, il suffit de cocher la case "Actif". Cochez la case "Défaut" pour sélectionner un flux par défaut.

Cliquez sur une

la colonne "Flux"

pour créer le

nouveau flux.

COCHEZ LA CASE "TOUS LES FLUX ACTIFS" POUR RENDRE TOUS LES FLUX ACTIFS.

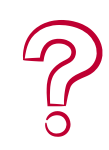

#### **COMMENT SUPPRIMER UN FLUX ?**

POUR SUPPRIMER UNE TOURNÉE, SÉLECTIONNER LE ET CLIQUER SUR "SUPPRIMER". PUIS VALIDER EN CLIQUANT\_SUR "OUI". SI LE FLUX EST UTILISÉ DANS GDR, IL N'EST PAS POSSIBLE DE LE SUPPRIMER.

## ORIENTATION DES PRODUITS

|   | Réglages                             | Tableaux de bord                                                                                | Outils       | Modules    | s complé      | mentaires             | ?                             |                 |          |        |      |
|---|--------------------------------------|-------------------------------------------------------------------------------------------------|--------------|------------|---------------|-----------------------|-------------------------------|-----------------|----------|--------|------|
|   | Con                                  | inisation<br>ditions générales<br>ditions adhésion                                              |              | Liste      | de            | s arr                 | ivages (                      | du jeu          | di 09 j  | uin 20 | 022  |
| 1 | Sites<br>Pôle                        | s d'activité                                                                                    | N' e<br>sept | Site       | ٩             | Poste •               | 🔍 Opérateur 🔍                 | Heure 🔍         | Arrivage | •      | Lieu |
|   | Com                                  | ptes                                                                                            |              |            |               |                       |                               |                 |          |        |      |
|   | Tour                                 | nées<br>x de collecte                                                                           |              |            |               |                       |                               |                 |          |        |      |
| h | Flux<br>Orie<br>Caté<br>Sous<br>Tare | entrants<br>ntation des produits<br>gories de produits<br>Catégories et tarifs<br>s pour pesage |              | Cliq<br>pı | juez<br>Jis " | z dar<br>Orie<br>proc | ns "Rég<br>ntatior<br>luits". | lages"<br>I des |          |        |      |
| A | Type<br>Ateli<br>Type<br>Mati        | is de prestations<br>ers de valorisation<br>is de valorisation<br>ères valorisées               |              |            |               |                       |                               |                 |          |        |      |
|   | Para                                 | métrage Labo                                                                                    |              |            |               |                       |                               |                 |          |        |      |
|   | Com<br>Cont                          | ptes Google<br>figuration imprimante                                                            | s Total      |            |               |                       |                               |                 |          |        |      |

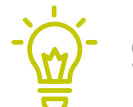

CETTE FENÊTRE PERMET DE CRÉER DES ORIENTATIONS POUR VOS PRODUITS.

Pour ajouter une nouvelle orientation, il suffit de cliquer sur une ligne vierge et indiquer le nom de votre nouvelle orientation. Dans "Commentaire" vous pcuvez saisir un commentaire sur l'orientation.

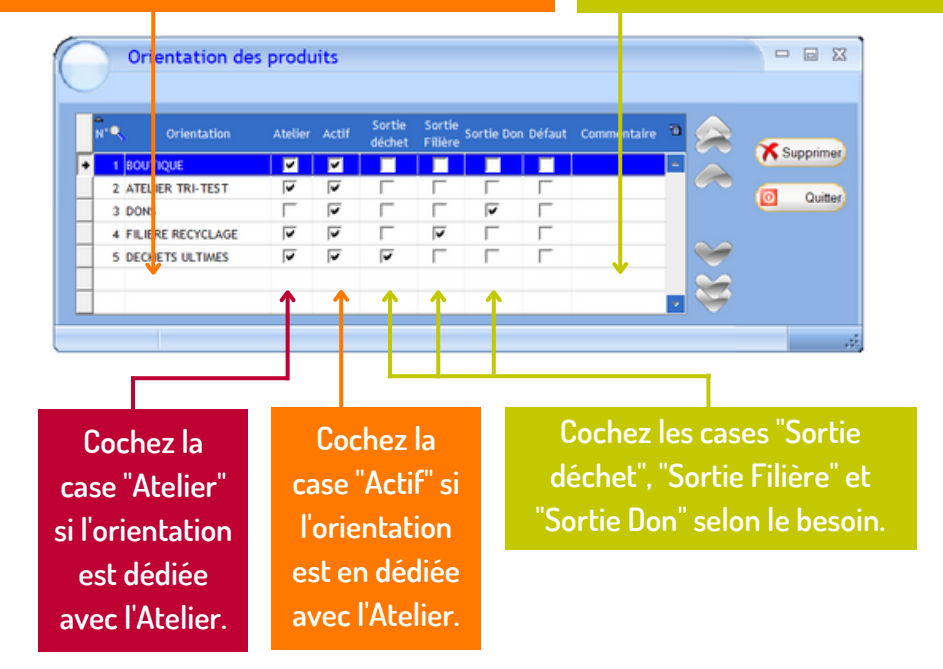

#### **COMMENT SUPPRIMER UNE ORIENTATION ?**

VOUS POUVEZ SUPPRIMER UNE ORIENTATION SI VOUS N'AVEZ PAS CRÉÉ DE ORIENTATION. POUR CELA, SÉLECTIONNER L'ORIENTATION EN QUESTION ET CLIQUER SUR "SUPPRIMER". SI L'ORIENTATION EST UTILISÉ DANS GDR

# **CATÉGORIES DE PRODUITS**

| Ré             | glages Tableaux de bord                                                                                               | Outils       | Modules | complémenta   | iires ?                |              |          |        |      |
|----------------|----------------------------------------------------------------------------------------------------|--------------|---------|---------------|------------------------|--------------|----------|--------|------|
|                | Organisation<br>Conditions générales<br>Conditions adhésion                                                           |              | Liste   | des a         | rrivages               | du jeud      | li 09 ji | uin 20 | 22   |
|                | Sites<br>Pôles d'activité                                                                                             | N" e<br>cept | Site    | 🔍 Poste       | 🔍 Opérateur 📍          | , Heure 🔍    | Arrivage | ٩      | Lieu |
| 3              | Comptes                                                                                                    |              |         |               |                        |              |          |        |      |
|                | Tournées<br>Lieux de collecte<br>Stockages                                                                            |              |         |               |                        |              |          |        |      |
| ch             | Flux entrants<br>Orientation des produits<br>Catégories de produits<br>Sous-Catégories et tarifs<br>Tares pour pesage |              | Cliq    | uez d<br>de j | ans "Cato<br>produits' | égories<br>' |          |        |      |
|                | Types de prestations                                                                                                  |              |         |               |                        |              |          |        |      |
| A              | Ateliers de valorisation<br>Types de valorisation<br>Matières valorisées                                              |              |         |               |                        |              |          |        |      |
|                | Paramétrage Labo                                                                                                    |              |         |               |                        |              |          |        |      |
| 50<br>51<br>F2 | Comptes Google<br>Configuration imprimante<br>Quitter                                                                 | is Total     |         |               |                        |              |          |        |      |

CETTE FENÊTRE PERMET LA CRÉATION ET LE RÉGLAGE DES CATÉGORIES.

|                    | Catégories de produits                                       |                                                  |                                                |            |                  |
|--------------------|--------------------------------------------------------------|--------------------------------------------------|------------------------------------------------|------------|------------------|
| Cliquez sur une    | N' Actif Catégorie 🔍 F                                       | Pôle Secteur Sect<br>lux activité magasin Collec | ur REP Prestation<br>te                        | • 🚖 !      | Supprimer        |
| ligne blanche dans | 33 🔽 x.Mob Pro - AGENCE DEA<br>32 🔽 ALIMENTAIRE ALIMENTA     | MOBILIER V V                                     | DEA Professionnels                             | Photo      | Quitter          |
| la colonne         | 36 🔽 x.Mob Pro - MAGASI DEA<br>37 🔽 x.Mob Pro - MEDICAI DEA  | MOBILIER V V                                     | DEA Professionnels DEA Professionnels          |            |                  |
| "Catégories" pour  | 38 🔽 x.Mob Pro - RESTAUI DEA<br>39 🔽 x.Mob Pro - SCOLAIF DEA | MOBILIER V                                       | DEA Professionnels DEA Professionnels          |            |                  |
| créer une          | 40 V X.Mob Pro - TECHNIK DEA<br>41 V MULTIMEDIAS DEEE        |                                                  | DEA Professionnels DEEE Ménagers DEEE Ménagers |            |                  |
| nouvelle           |                                                              |                                                  | DEEE Menagers 1                                |            | - Xi             |
| catégorie.         |                                                              |                                                  |                                                |            | .:               |
|                    |                                                              |                                                  |                                                |            |                  |
| Dans la colonne    | Dans pôle                                                    | Cochez la case                                   | Cochez                                         | la case    | Dans REP vous    |
| des "Flux" vous    | d'activité vous                                              | "Secteur Magasi                                  | n" "Secteur                                    | Collecte"  | pouvez choisir   |
| pouvez choisir un  | pouvez choisir                                               | pour faire                                       | pour                                           | faire      | entre "DEA       |
| flux pour la       | entre "Mobilier",                                            | apparaitre cett                                  | e apparait                                     | re cette   | Ménagers", "DEA  |
| catégorie de       | "Recyclerie" et                                              | catégorie dans                                   | catégor                                        | ie dans    | Professionnels". |
| produit (exemple   | "Non renseigné"                                              | GDR-Magasin.                                     | GDR-Co                                         | ollecte.   | "DEE Ménagers" e |
| : DEA, Textile).   |                                                              | 0.5                                              |                                                |            | "DEE             |
|                    |                                                              |                                                  |                                                |            | Professionnels". |
|                    | PENSER À COCHER LA CASI                                      | E " <mark>actif"</mark> pour act                 | IVER LA NOUVELLE C                             | ATÉGORIE I |                  |

# CATÉGORIES DE PRODUITS

| Categories         | de produit | 5                              |           |            |                |         |          |              |   |
|--------------------|------------|--------------------------------|-----------|------------|----------------|---------|----------|--------------|---|
| REP                | Prestation | Commentaire                    | Logo      | Code Com   | otable 🔍 Objec | a 🚕     | ×        | Supprimer    |   |
| DEA Ménagers       |            |                                | N.        | 0          | 0              | - 📿 -   | Ø        | Quitter      |   |
| DEA Professionnels | Г          |                                |           | 0          | 0              | - CO. P | hoto     |              | . |
|                    | Г          |                                | <u>15</u> | 0          | 0              |         |          |              |   |
| DEEE Ménagers      |            |                                | 42        | 0          | 0              |         |          | × /          |   |
| DEA Professionnels |            |                                |           | 0          | 0              |         |          |              |   |
| DEEE Ménagers      | Г          |                                | 1         | 0          | 0              |         | a second |              |   |
| π.c                | Г          |                                |           | 0          | 0              |         |          |              |   |
|                    | Г          | Chaussures- linge<br>de maison |           | 0          | 0              | $\sim$  | -        |              |   |
|                    | Г          |                                | 2         | 0          | 0              | • 🛥 🛛   |          | - Xi         |   |
|                    |            |                                | î         |            |                |         |          | _            |   |
|                    |            |                                |           |            |                |         |          |              |   |
| esoin vous         | (          | Cochez la                      | Da        | ns la zon  | e de           |         | Dans F   | EP vous      |   |
| oouvez             |            | case                           | text      | e de la co | lonne          | ро      | uvez cl  | hoisir entre | 9 |
| signer un          | "P         | restation"                     | "Co       | mmenta     | ire" il        | "DE     | A Mén    | agers", "DE  | Α |
| P" dans la         | р          | our faire                      | es        | t possibl  | e <b>de</b>    | Pro     | ofessio  | nnels", "DEl | E |
| onne à ce          | a          | pparaitre                      |           | saisir ur  | า              | M       | énagei   | rs" et "DEE  |   |
| nom                |            | dans le                        | co        | mmenta     | ire.           | F       | Profess  | ionnels".    |   |

Dans la fenêtre dédiée en photo, il suffit de cliquer sur le bouton avec les trois points pour ajouter une image.

Pour supprimer l'image il suffit de cliquer sur le bouton croix rouge qui est à coté du bouton pour ajouter les images.

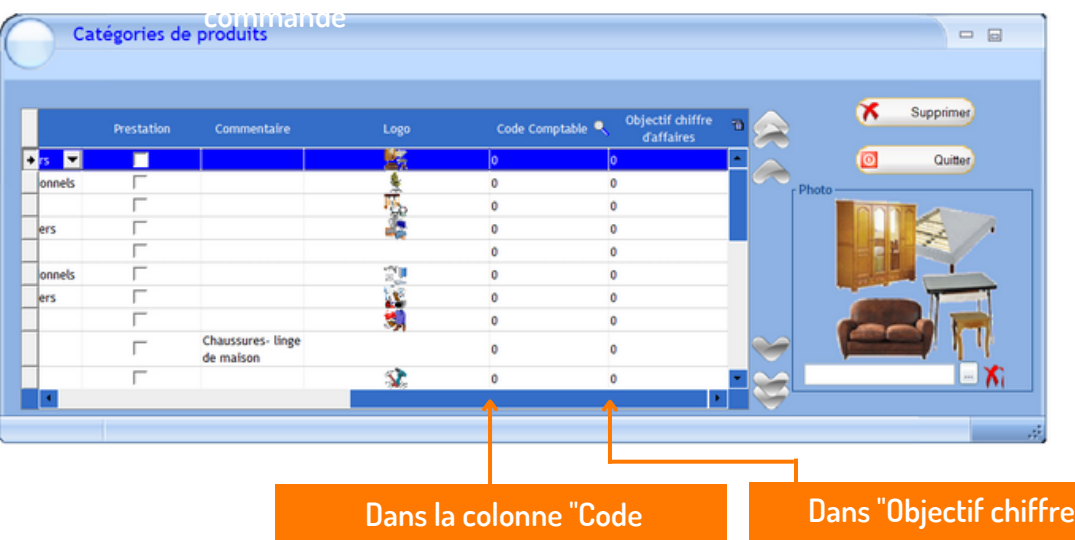

Dans la colonne Code Comptable<sup>"</sup> vous pouvez indiquez vos différenrents codes comptes Dans "Objectif chiffre d'affaires" vous pouvez indiquer si vous le souhaitez vos objectifs.

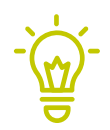

POUR RENDRE ACTIVES EN UN SEUL CLIC TOUTES LES CATÉGORIES, IL SUFFIT DE CLIQUER SUR LA CASE DE "TOUTES LES CATÉGORIES DE PRODUITS ACTIVES".

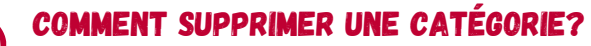

VOUS POUVEZ SUPPRIMER UNE CATÉGORIE SI VOUS N'AVEZ PAS CRÉÉ DE SOUS-CATÉGORIE. POUR CELA, SÉLECTIONNER LA CATÉGORIE EN QUESTION ET CLIQUER SUR "SUPPRIMER". SI LA CATÉGORIE EST UTILISÉE DANS GDR IL N'EST PAS POSSIBLE DE LA SUPPRIMER. IL SUFFIT DE CLIQUER SUR "QUITTER" APRÈS VOS SAISIES ELLES SERONT AUTOMATIQUEMENT SAUVEGARDÉES.

|                | Réglages                                | Tableaux de bord                                                                                                 | Outils                 | Modules    | complé       | mentaires     | ?                           |                   |          |        |      |        |
|----------------|-----------------------------------------|----------------------------------------------------------------------------------------------------|------------------------|------------|--------------|---------------|-----------------------------|-------------------|----------|--------|------|--------|
| ,              | Orga<br>Cond<br>Cond                    | nisation<br>litions générales<br>litions adhésion                                                                |                        | Liste      | des          | s arri        | vages                       | du jeu            | di 09 ji | uin 20 | 022  |        |
| 30<br>6        | Sites<br>Póles                          | d'activité                                                                                                    | N <sup>4</sup><br>cept | Site       | ٩            | Poste 🔍       | Opérateur •                 | K Heure 🔍         | Arrivage | •      | Lieu | а<br>- |
| 13<br>20<br>27 | Com                                     | ptes                                                                                                    |                        |            |              |               |                             |                   |          |        |      |        |
| 4              | Lieux<br>Stock                          | nées<br>de collecte<br>ages                                                                                      |                        |            |              |               |                             |                   |          |        |      |        |
| tech           | Flux<br>Orier<br>Catég<br>Sous<br>Tares | entrants<br>Itation des produits<br>gories de produits<br>-Catégories et tarifs <del>&lt;</del><br>s pour pesage |                        | Clic<br>pu | juei<br>is " | r dar<br>Sous | is "Rég<br>-catég<br>arifs" | glages"<br>gories |          |        |      |        |
| _              | Type:<br>Atelie<br>Type:                | s de prestations<br>ers de valorisation<br>s de valorisation                                                     |                        |            |              |               |                             |                   |          |        |      | _      |
| V              | Matio                                   | res valorisées<br>nétrage Labo                                                                                   |                        |            |              |               |                             |                   |          |        |      | _      |
| Se             | Comp                                    | otes Google                                                                                                    |                        |            |              |               |                             |                   |          |        |      |        |

CETTE FENÊTRE PERMET LA CRÉATION ET LE RÉGLAGE DES SOUS-CATÉGORIES ET TARIFS.

Sélectionnez une catégorie dans le déroulant qui se nomme "Catégorie".

|               |          |           |           |             |          |                       |                |          |           |                    |                 | •                                  |              |           |        |         |                 |              |                |
|---------------|----------|-----------|-----------|-------------|----------|-----------------------|----------------|----------|-----------|--------------------|-----------------|------------------------------------|--------------|-----------|--------|---------|-----------------|--------------|----------------|
|               |          |           |           |             |          | Magasin               |                | Collecte | Catégorie | ALIMENTAIR         | E               | •                                  | l' catégorie | 32        |        |         |                 |              |                |
| in <b>e</b> , | r¶, Acti |           | légorie 🖣 |             | Se<br>ma | cteur Se<br>Igasin Co | cteur<br>lecte |          |           | Trait.<br>Unitaire | info.Etiq.Oblig | Zone de<br>stockage<br>Obligatoire | Orientation  | Stockage  |        | Prix 10 |                 | Suppri       | Promo          |
| 52            | 1 🗸      | PAINS-PAT | ISSERIE   | ALIMENTAIRE | -        | <b>x</b>              | ~              | -        |           | <b>X</b>           |                 |                                    | BOUTIQUE     | EXTERIEUR | 0,00 E | 0,6 =   | E               | Qu           | der            |
| 53            | 2 🔽      | BISCOTTE  | S-BISCUIT | ALIMENTAIRE |          | V 1                   | ~              |          |           | 1                  | Г               | Г                                  | BOUTIQUE     | EXTERIEUR | 0,00€  | 0,6     | Tarif selection | ié Tari      | fs multiples — |
| 64            | 3 🔽      | CAFES-TH  | E-INFUSIO | ALIMENTAIRE | 1        | <b>v</b>              | ~              |          |           | •                  | Г               | Г                                  | BOUTIQUE     | EXTERIEUR | 0,00 € | 0,6     | Tale début      | -10          |                |
| 55            | 4 🔽      | PETIT DEJ | CEREALE   | ALIMENTAIRE |          | V 1                   | ~              |          |           | •                  | Г               | Г                                  | BOUTIQUE     | EXTERIEUR | 0,00€  | 0,0     | the Cale        |              |                |
| 56            | 5 🔽      | CHOCOLA   | T-CONFISE | ALIMENTAIRE | 1        | <b>v</b> 1            | ~              |          |           | •                  | Г               | Г                                  | BOUTIQUE     | EXTERIEUR | 0,00€  | 0,6     | NO Etiq.        |              | d'vrasu la s   |
| 57            | 6 🔽      | LAITS     |           | ALIMENTAIRE | 1        | V                     | -              |          |           | <b>v</b>           | Г               | Г                                  | BOUTIQUE     | EXTERIEUR | 0,00€  | 0,0     | Ca Esdo         | ••• [9       | Esquebes       |
|               |          |           | •         | 1           |          |                       |                |          |           |                    |                 |                                    |              |           |        |         |                 |              |                |
|               |          |           |           |             |          |                       |                |          |           |                    |                 |                                    |              |           |        |         |                 |              |                |
|               |          |           |           |             |          |                       |                |          |           |                    |                 |                                    |              |           |        | _       | <u>س</u>        | Tarife do la | cationsia      |
|               |          |           |           |             |          |                       |                |          |           |                    |                 |                                    |              |           |        |         | Se 7            |              | cangone        |
|               |          |           |           |             |          |                       | _              | _        |           | _                  | _               |                                    |              | _         |        | *       | - e             | Planche caté | jone + prok    |
|               |          |           |           |             |          | _                     |                |          |           |                    |                 |                                    |              |           |        |         | - C             | Planch       | catégorie      |
|               |          |           |           |             | _        |                       |                |          |           | _                  |                 |                                    |              |           |        |         |                 |              |                |

Cliquez sur une ligne blanche pour ajouter le nom à la sous-catégorie que vous souhaitez créer. Dans "Flux" vous pouvez sélectionner un flux que vous avez créé précédemment. Cochez "Secteur Magasin" si cette sous-catégorie concerne la vente. Elle sera alors visible dans GDR-Magasin. Cochez "Secteur Collecte" si cette sous-catégorie concerne la collecte. Elle sera alors visible dans GDR-Collecte.

|                   |             |                     |             | 🔚 Maga             | usin 🗉              | Collecte | Catégorie | ALIMENTAIR         | E               | •                                  | l' catégorie | 32          |          |         |                   |                    |
|-------------------|-------------|---------------------|-------------|--------------------|---------------------|----------|-----------|--------------------|-----------------|------------------------------------|--------------|-------------|----------|---------|-------------------|--------------------|
| fi <b>n</b> , 410 | <b>Acti</b> | if Sous-Catégorie 🔍 |             | Secteur<br>magasin | Secteur<br>Collecte |          |           | Trait.<br>Unitaire | info.Etiq.Oblig | Zone de<br>stockage<br>Obligatoire | Orientation  | Stockage    |          | Prix TB |                   | upprimer Promo     |
| 2 1               | 1           | PAINS-PATISSERIE    | ALWENTAIRE  | •                  | ~                   |          | -         |                    |                 |                                    | BOUTIQUE     | - EXTERIEUR | • 0,00 C | 0,0     | e 🔍               | Quitter            |
| 3 2               | 2 🔽         | BISCOTTES-BISCUITS  | ALWENTAIRE  | 1                  | ~                   |          |           | •                  | Г               | Г                                  | BOUTIQUE     | EXTERIEUR   | 0,00€    | 0,6     | Tarif sélectionné | Tarifs multiples   |
| 4 3               | 3 🔽         | CAFES-THE-INFUSIO   | ALWENTAIRE  | •                  | ~                   |          |           | •                  | Г               | Г                                  | BOUTIQUE     | EXTERIEUR   | 0,00€    | 0,6     | Num. tarif        | Tarif deb.         |
| 5 4               | 4 🔽         | PETIT DEJ-CEREALES  | ALWENTAIRE  | 1                  | ~                   |          |           | <b>v</b>           | Г               | Г                                  | BOUTIQUE     | EXTERIEUR   | 0,00€    | 0,6     | Etiq debut        | Tarif fin 8        |
| 6 5               | 5 🔽         | CHOCOLAT-CONFISE    | ALWENTAIRE  | ~                  | ~                   |          |           | •                  | Г               | Г                                  | BOUTIQUE     | EXTERIEUR   | 0,00 €   | 0,6     | Nb Etiq. 40       | Etiq./tarif 8      |
| 7 6               | 6 🔽         | LAITS               | ALIMENTAIRE | 7                  | 7                   |          |           | 7                  | Г               | Г                                  | BOUTIQUE     | EXTERIEUR   | 0,00€    | 0,6     | Esquettes         | ( Etquettes        |
|                   |             |                     |             |                    |                     | 1        |           | 1                  |                 |                                    | 1            | 1           |          | -       |                   |                    |
|                   |             |                     |             |                    |                     |          |           |                    |                 |                                    |              |             |          |         |                   |                    |
|                   |             |                     |             |                    |                     |          |           |                    |                 |                                    |              |             |          |         | Se                | to be easily and a |

Si concernée, sélectionnez la filière conventionnée (REP) correspondante à la sous-catégorie. Dans "Traitement unitaire" vous pouvez activer le traitement unitaire pour la souscatégorie (proposition automatique de l'impression d'une étiquette produit dans GDR-Collecte). Dans la colonne "Orientation" vous pouvez sélectionner une orientation qui sera pré-sélectionnée dans GDR-Collecte.

Dans la colonne "Zone de stockage" vous pouvez prérenseigner une zone de stockage par défaut dans GDR Collecte.

| C   | ) 9 | Sous    | -Catégories et     | Tarifs       |        |         |         |       |          |         |        |           |                                  |             |                   |           |                   |                 |            |
|-----|-----|---------|--------------------|--------------|--------|---------|---------|-------|----------|---------|--------|-----------|----------------------------------|-------------|-------------------|-----------|-------------------|-----------------|------------|
|     |     |         |                    |              |        | Magasin | Collect | te    | Catégori | ALIMENT | TAIRE  |           | <ul> <li>N' catégorie</li> </ul> | e <u>32</u> |                   |           | _                 |                 |            |
| nti | R.P | R Actil | f Sous-Catégorie 🔍 |              |        |         |         |       |          |         |        |           |                                  |             | a                 |           | ×                 | Supprimer       | Promo      |
| F   |     | 1 🗹     | PAINS-PATISSERIE   | 0,00 C       | 0,00 C | 0,00 C  | 0,00 €  | 0,00€ | 0,00 €   | 0,00 C  | 0,00 € | 20.00 1 🖛 | 0.5                              | <b>V</b>    | <aucun> =</aucun> |           | 0                 | Quitter         |            |
| 56  | 1   | 2 🔽     | BISCOTTES-BISCUITS | 0,00€        | 0,00€  | 0,00€   | 0,00€   | 0,00€ | 0,00€    | 0,00€   | 0,00 € | 20.00 %   | 0 %                              | •           | <aucun></aucun>   | Tarif sél | ectionné          | Tarifs mu       | itiples    |
| 56  | 4   | 3 🔽     | CAFES-THE-INFUSIOI | 0,00€        | 0,00€  | 0,00€   | 0,00€   | 0,00€ | 0,00€    | 0,00€   | 0,00€  | 20.00 %   | 0 %                              | <b>v</b>    | <aucun></aucun>   | Etiad     | ábur 1            | Tarif fi        |            |
| 56  | 6 4 | 4 🔽     | PETIT DEJ-CEREALES | 0,00€        | 0,00€  | 0,00€   | 0,00€   | 0,00€ | 0,00€    | 0,00€   | 0,00€  | 20.00 %   | 0 %                              | <b>v</b>    | <aucun></aucun>   | Nb Ett    | 40                | Etio /t         |            |
| 56  | 6   | 5 🔽     | CHOCOLAT-CONFISE   | 0,00€        | 0,00€  | 0,00€   | 0,00€   | 0,00€ | 0,00€    | 0,00€   | 0,00€  | 20.00 %   | 0 %                              | ₹           | <aucun></aucun>   | 100       | Et au au          | 1               | Et au du d |
| 56  |     | 6 🔽     | LAITS              | 0,00€        | 0,00€  | 0,00€   | 0,00€   | 0,00€ | 0,00€    | 0,00€   | 0,00€  | 20.00 %   | 0%                               | 2           | <aucun></aucun>   |           | Coquenes          |                 | Ladoenes   |
| н.  |     |         |                    | _ <b>T</b> _ |        |         |         |       |          |         |        |           |                                  | 1           |                   |           |                   |                 |            |
| н.  |     |         |                    | _            |        |         |         |       |          |         |        |           | _                                |             |                   |           |                   |                 |            |
| H   |     |         |                    |              |        |         |         |       |          |         |        |           |                                  |             | -                 | ~         | <i>(</i> <b>1</b> |                 | Ъ          |
|     |     |         |                    |              |        |         |         |       |          |         |        |           |                                  |             |                   |           |                   | arrs de la cate |            |
|     |     |         |                    |              |        |         |         |       |          |         |        |           |                                  |             |                   | <b>\$</b> | Plane             | che catégorie   | Prix.      |
|     |     |         |                    | •            | _      |         |         |       |          |         |        |           | _                                |             |                   |           | <u>(3</u>         | Planche caté    | orie       |
|     |     |         |                    |              |        |         |         |       |          |         |        |           |                                  |             |                   |           |                   | _               |            |

Vous pouvez définir une gamme de prix pour chaque sous-catégorie. Le prix 1 sera celui renseigné par défaut dans GDR-Magasin. Pour appliquer un pourcentage de remise automoque, il suffit de renseigner un taux dans la colonne "Promo %"

Pour appliquer la gestion de dates "limites" pour certaines sous-catégories de produits, cochez la case "Trait. Dates".

| $\bigcirc$ | Sou                     | s-Catégories et '                                | Tarifs                            |                   |                      |                                                 |                                                 |                                             |                             |          |                                      |                                                  |                                                            | - 8 %                   |
|------------|-------------------------|--------------------------------------------------|-----------------------------------|-------------------|----------------------|-------------------------------------------------|-------------------------------------------------|---------------------------------------------|-----------------------------|----------|--------------------------------------|--------------------------------------------------|------------------------------------------------------------|-------------------------|
|            |                         |                                                  |                                   | 📰 Magasin 📰 Colle | ecte Cr              | tégorie ALIMENTAIRE                             |                                                 | N' catégorie                                | 32                          |          |                                      |                                                  |                                                            |                         |
| 1tiff      | (4 <b>9</b> , Ac        | tif Sous-Catégorie 🔍                             | Durée                             | Poids moyen       | PrixMarché           | Volume moyen                                    | Hauteur                                         | Largeur                                     | Profondeur                  | Logo     | ə                                    | 🙈 🗶                                              | Supprimer                                                  | romo                    |
| + 562      | 1 🗸                     | PAINS-PATISSERIE                                 |                                   | 0,00              | 1,00 €               | 0,00                                            | 0,00                                            | 0,00                                        | 0,00                        |          | -                                    | A 🛛                                              | Quitter                                                    |                         |
| 563        | 2 🔽                     | BISCOTTES-BISCUITS                               |                                   | 0,00              | 2,00€                | 0,00                                            | 0,00                                            | 0,00                                        | 0,00                        | 10       |                                      | Tarif sélectionné                                | Tarifs multip                                              | les                     |
| 564        | 3 🔽                     | CAFES-THE-INFUSIOI                               |                                   | 0,00              | 6,00€                | 0,00                                            | 0,00                                            | 0,00                                        | 0,00                        | 1        |                                      | Num. tarif                                       | Tarif deb.                                                 | <u> </u>                |
| 565        | 4 🔽                     | PETIT DEJ-CEREALES                               |                                   | 0,00              | 3,00 €               | 0,00                                            | 0,00                                            | 0,00                                        | 0,00                        | <b>1</b> |                                      | Etiq début                                       | Tarif fin                                                  |                         |
| 566        | 5 🔽                     | CHOCOLAT-CONFISE                                 |                                   | 0,00              | 5,00 €               | 0,00                                            | 0,00                                            | 0,00                                        | 0,00                        |          |                                      | Nb Etiq. 40                                      | Etiq./tarif                                                |                         |
| 567        | 6 🔽                     | LAITS                                            |                                   | 0,00              | 2,00€                | 0,00                                            | 0,00                                            | 0,00                                        | 0,00                        | 6        | litre                                | Esquettes                                        | Cá Esc                                                     | quettes                 |
|            |                         |                                                  | •                                 |                   |                      |                                                 |                                                 |                                             |                             |          | R                                    | V G Tar<br>V G Pland<br>G I                      | fs de la catégori<br>le catégorie + pr<br>Planche catégori | •                       |
| ۲e         | /ou<br>nse<br>er<br>col | is pouvez<br>igner une<br>n jour dar<br>onne "Du | aussi<br>e duré<br>ns la<br>rée". | e                 | Vo<br>r<br>"Vo<br>la | us pouve<br>noyen", le<br>lume moj<br>"Largeur' | z indiqu<br>e "Prix M<br>yen", la<br>' et la "P | ez le "Po<br>larché",<br>"Hauteu<br>rofonde | oids<br>le<br>r" et<br>eur" | su<br>ur | Dans la<br>ffit de<br>ne ima<br>la s | a colonne<br>cliquer p<br>ge pour r<br>sous-caté | e "Logo<br>our aj<br>eprés<br>egorie.                      | o", il<br>oute<br>enter |

Dans la colonne "Logo", il suffit de cliquer pour ajouter une image pour représenter la sous-catégorie.

Vous pouvez indiquer les conditions de vente pour cette sous-catégorie dans la colonne "Conditions de vente".

| 0     | )    | Sous          | ·Catégories et     | Tarifs |                      |          |                 |       |                   |                     |                                  |      |                |     |                 | 1                | - 8 %     |
|-------|------|---------------|--------------------|--------|----------------------|----------|-----------------|-------|-------------------|---------------------|----------------------------------|------|----------------|-----|-----------------|------------------|-----------|
| ъtif  | •.41 | <b>Q</b> Acti | f Sous-Cabégorie 🔍 |        | 🗖 Magasin<br>Largeur | Collecte | Catégor<br>Logo | le 🖂  | MENTAIRE<br>Unité | Conditions de vente | N° catégorie 32<br>Poids_maximum | Tare | Code Comptable | n 🖉 | ×               | Supprimer        | Promo     |
| + 562 |      | 1 🗹           | PAINS-PATISSERIE   | 0,00   | 0,00                 | 0,00     |                 |       |                   | -                   | 10,00                            |      | 0              | - 🧖 | 6 🔟             | Quitter          |           |
| 563   |      | 2 🔽           | BISCOTTES-BISCUITS | 0,00   | 0,00                 | 0,00     |                 |       |                   |                     | 0,00                             |      | 0              | Tar | rif sélectionné | Tarifs mul       | tiples    |
| 564   |      | 3 🔽           | CAFES-THE-INFUSIO  | 0,00   | 0,00                 | 0,00     |                 |       |                   |                     | 0,00                             |      | 0              | N   | um. tarif       | Tarif det        | ` <u></u> |
| 565   |      | 4 🔽           | PETIT DEJ-CEREALES | 0,00   | 0,00                 | 0,00     |                 |       |                   |                     | 0,00                             |      | 0              | Et  | tiq début 1     | Tarif fin        | 8         |
| 566   |      | 5 🔽           | CHOCOLAT-CONFISE   | 0,00   | 0,00                 | 0,00     |                 |       |                   | •                   | 0,00                             |      | 0              | N   | b Etiq. 40      | Etiq./ta         | nif 8     |
| 567   |      | 6 🔽           | LAITS              | 0,00   | 0,00                 | 0,00     | 1               | litre |                   |                     | 0,00                             |      | 0              |     | Etquetes        |                  | iquetes   |
|       |      |               |                    |        |                      |          |                 |       |                   |                     |                                  |      |                |     |                 |                  |           |
|       |      |               |                    |        |                      |          |                 |       |                   |                     | <b>↑</b>                         | 1    | 1              |     |                 |                  |           |
|       |      |               |                    |        |                      |          |                 |       |                   |                     |                                  |      |                |     |                 | nifs de la catég | eire      |
|       |      |               |                    |        |                      |          |                 |       | _                 |                     |                                  |      |                |     |                 | Planche catég    | orie      |
|       |      |               |                    |        |                      |          |                 |       |                   |                     |                                  |      |                |     |                 |                  |           |

Dans la colonne "Poids\_Maximum" vous pouvez indiquer le poids maximum pour les produits de cette sous-catégorie. Ce poids ne pourra pas être dépassé dans GDR Collecte.

Si vous souhaitez mettre une tare pour cette catégorie, il suffit de l'indiquer la colonne "Tare" Dans "Code Comptable" vous pouvez indiquer vos codes comptable afin de croiser les exports de GDR a votre comptabilité.

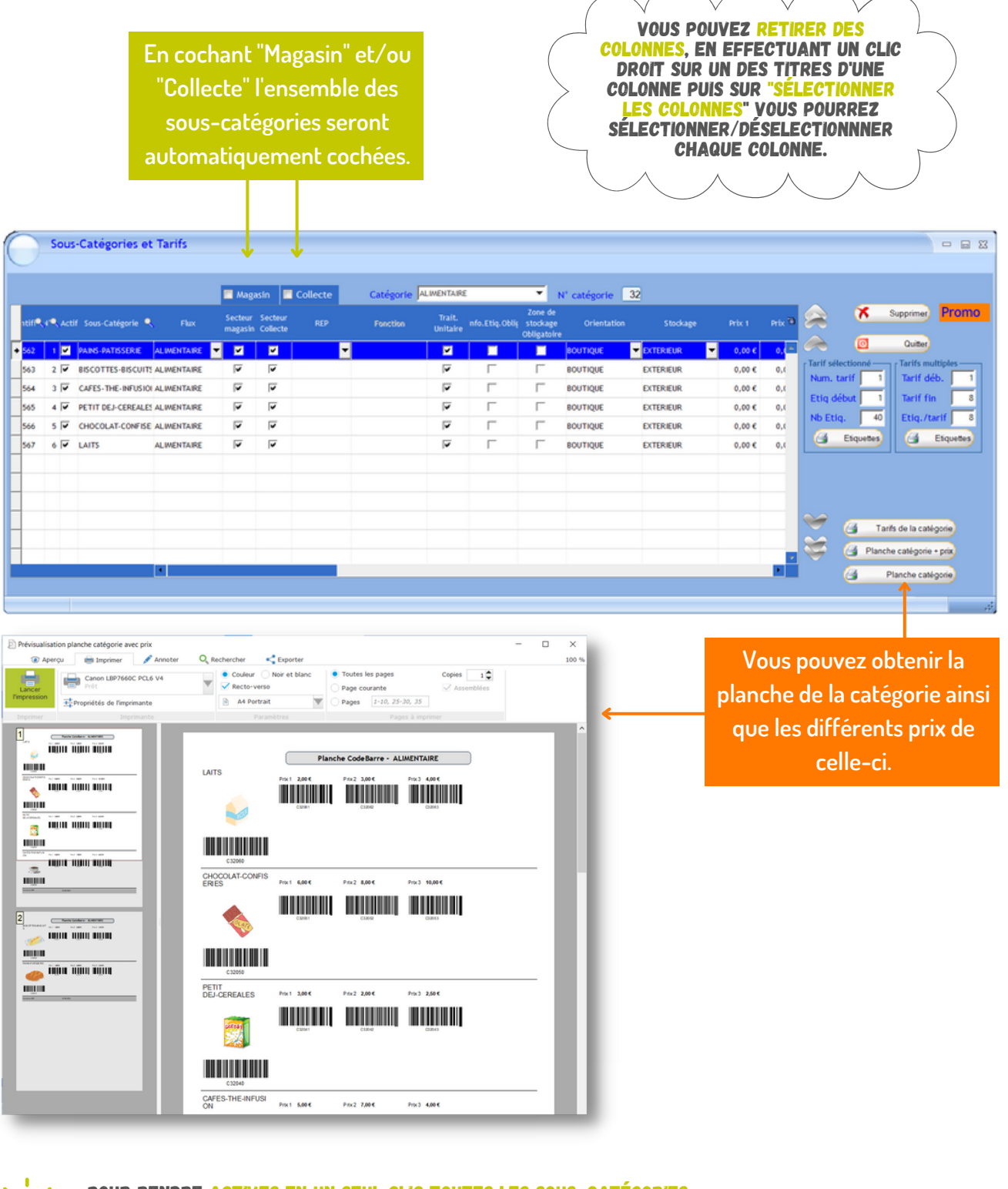

POUR RENDRE ACTIVES EN UN SEUL CLIC TOUTES LES SOUS-CATÉGORIES, IL SUFFIT DE CLIQUER SUR LA CASE DE "TOUTES LES CATÉGORIES DE PRODUITS ACTIVES".

#### COMMENT SUPPRIMER UNE SOUS-CATÉGORIE?

VOUS POUVEZ SUPPRIMER UNE SOUS-CATÉGORIE SI VOUS N'AVEZ PAS CRÉÉ DE SOUS-CATÉGORIE. POUR CELA, SÉLECTIONNER LA CATÉGORIE EN QUESTION ET CLIQUER SUR "SUPPRIMER". SI LA SOUS-CATÉGORIE EST UTILISÉE DANS GDR, IL N'EST PAS POSSIBLE DE LA SUPPRIMER.

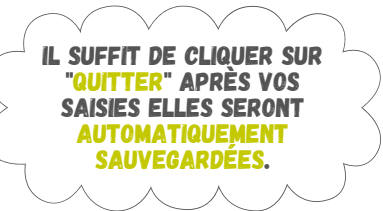

## TARES POUR PESAGES

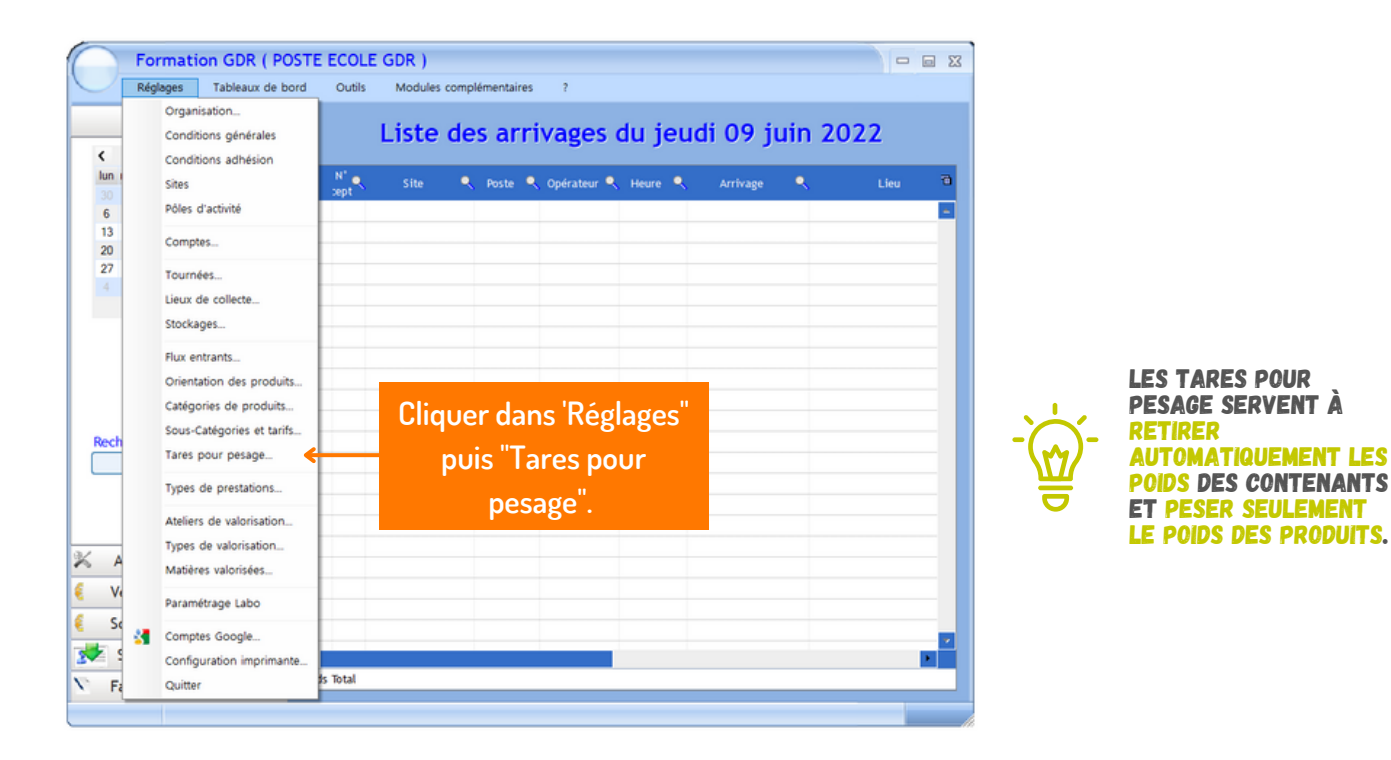

- 🖬 🗙 Tares pour pesage Pour ajouter une tare il faut cliquer 🗙 Supprimer sur une ligne 21.00 kg Ľ -Imprimer blanche sous la Quitte colonne de "Désignation" et saisir le nom de la tare. -M Dans "Poids en kg" Pour chaque tare vous pouvez ajouter une saisissez le nombre de kg photo qui s'affichera dans vous pouvez saisir que doit faire la tare. un commentaire. la ligne de la tare.

 $\mathbb{P}$ 

#### COMMENT SUPPRIMER UNE TARE DE PESAGE ?

VOUS POUVEZ SUPPRIMER UN TARE DE PASAGE, SÉLECTIONNER LA TARE EN QUESTION ET CLIQUER SUR "SUPPRIMER".

## **TYPES DE PRESTATIONS**

|                  | Formation GDR ( POST                                                            | E ECOLE GDR )                                                  | 2      |
|------------------|---------------------------------------------------------------------------------|----------------------------------------------------------------|--------|
| <                | Réglages Tableaux de bord Organisation Conditions générales Conditions adhésion | Liste des arrivages du jeudi 09 juin 202                       | 2      |
| lun (<br>30<br>6 | Sites<br>Pôles d'activité                                                       | N <sup>1</sup> 🔍 Site 🔍 Poste 🔍 Opérateur 🔍 Heure 🔍 Arrivage 🔍 | Lieu 🗿 |
| 13<br>20         | Comptes                                                                         |                                                                | _      |
| 27               | Tournées<br>Lieux de collecte<br>Stockages                                      |                                                                |        |
|                  | Flux entrants<br>Orientation des produits<br>Catégories de produits             |                                                                |        |
| Rech             | Sous-Catégories et tarifs<br>Tares pour pesage                                  | Cliquer dans 'Réglages"                                        | _      |
|                  | Types de prestations 🧲                                                          | puis "Types de                                                 | _      |
| × A              | Ateliers de valorisation<br>Types de valorisation<br>Matières valorisées        | prestation".                                                   | _      |
| E Vi             | Paramétrage Labo                                                                |                                                                |        |
| 2 30<br>2 2      | Comptes Google<br>Configuration imprimante                                      | s Total                                                        | •      |
| × Fa             | Quitter                                                                         |                                                                |        |

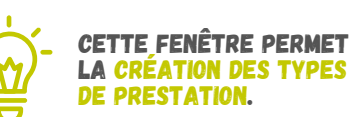

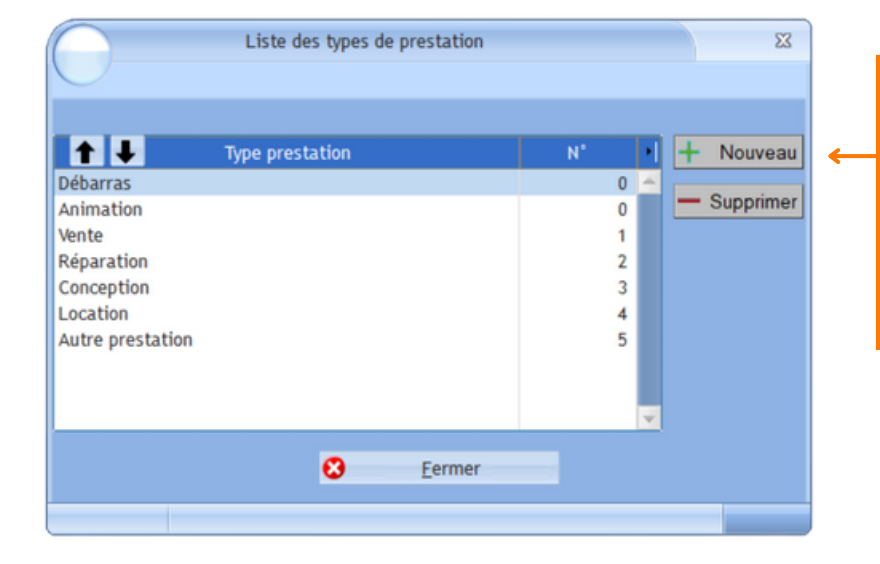

Pour ajouter un type de prestation, il suffit de cliquer sur "Nouveau" puis ajouter un nom à ce nouveau type de prestation. Le numéro de la prestation se mettra automatiquement à jour.

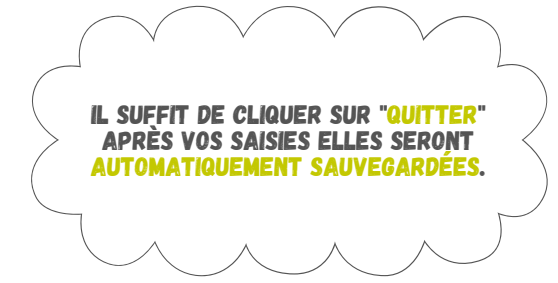

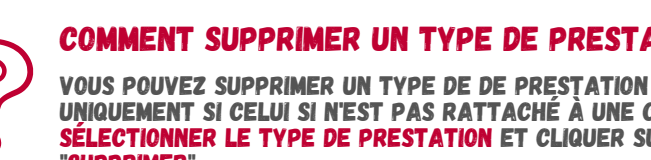

#### **COMMENT SUPPRIMER UN TYPE DE PRESTATION ?**

UNIQUEMENT SI CELUI SI N'EST PAS RATTACHÉ À UNE COMMANDE. SÉLECTIONNER LE TYPE DE PRESTATION ET CLIQUER SUR "SUPPRIMER". SI LE TYPE DE PRESTATION EST UTILISÉ DANS GDR, IL N'EST PAS **POSSIBLE DE LE SUPPRIMER.** 

## **ATELIERS DE VALORISATION**

| $\square$      | Fo  | rmation GDR ( POSTE                                                                                                   | ECOLE                  | GDR)    |                 |                        |              |          |       |      | 2 23    | ] |                                                                                              |
|----------------|-----|----------------------------------------------------------------------------------------------------|------------------------|---------|-----------------|------------------------|--------------|----------|-------|------|---------|---|----------------------------------------------------------------------------------------------|
| $\sim$         | Rég | ages Tableaux de bord                                                                                                 | Outils                 | Modules | complémen       | taires ?               |              |          |       |      |         |   |                                                                                              |
|                |     | Organisation<br>Conditions générales                                                                                  |                        | Liste   | des a           | rrivages               | du jeu       | di 09 j  | uin 2 | 022  |         |   |                                                                                              |
| lun<br>30<br>6 |     | Sites<br>Pôles d'activité                                                                                             | N <sup>1</sup><br>cept | Site    | 🔍 Pos           | e 🔍 Opérateur 🎙        | Heure 🔍      | Arrivage | ٩     | Lieu | 70<br>- |   |                                                                                              |
| 13<br>20       |     | Comptes                                                                                                    |                        |         |                 |                        |              |          |       |      |         |   |                                                                                              |
| 4              |     | Tournées<br>Lieux de collecte                                                                                         |                        |         |                 |                        |              |          |       |      |         |   | ES ATELIEDS SONT LES                                                                         |
| Rect           |     | Flux entrants<br>Orientation des produits<br>Catégories de produits<br>Sous-Catégories et tarifs<br>Tares pour pesage |                        |         |                 |                        |              |          |       |      |         |   | YPES D'ATELIER JONT<br>ISPOSE VOTRE<br>TRUCTURE POUR<br>EMETTRE EN CONDITION<br>ES PRODUITS. |
|                |     | Types de prestations<br>Ateliers de valorisation 🗲                                                                    |                        | Cliq    | uer c<br>nuis ' | lans 'Rég<br>'Δteliers | lages"<br>de |          |       |      |         |   |                                                                                              |
| % A            |     | Types de valorisation<br>Matières valorisées                                                                          |                        |         | valc            | risation"              |              |          |       |      |         |   |                                                                                              |
| € V            |     | Paramétrage Labo                                                                                                    |                        |         |                 |                        |              |          |       |      |         |   |                                                                                              |
| <b>*</b>       | -   | Comptes Google<br>Configuration imprimante                                                                            |                        |         |                 |                        |              |          |       |      |         |   |                                                                                              |
| Σ Fi           |     | Quitter                                                                                                    | is Total               |         |                 |                        |              |          |       |      |         | - |                                                                                              |
|                |     |                                                                                                    |                        |         |                 |                        |              |          |       |      | -       |   |                                                                                              |

| ne blanche<br>Is la colonne<br>telier" pour<br>jouter un<br>uvel ateiier.<br>es produits<br>es produits<br>esents dans<br>et Atelier<br>ennent du<br>tock vous<br>buvez alors<br>ndiquer en<br>hant "Sortie<br>Pour activer<br>l'atelier, il<br>suffit de<br>cocher "Actif"<br>défaut en<br>commentaire de vot | Cliquer sur une |        | Atelier      |       | stock   | Actif    | Défaut | Comment | aire | ъ      | x      | Supprime |
|----------------------------------------------------------------------------------------------------|-----------------|--------|--------------|-------|---------|----------|--------|---------|------|--------|--------|----------|
| s la colonne<br>telier" pour<br>jouter un<br>uvel ateiier.<br>es produits<br>esents dans<br>et Atelier<br>ennent du<br>tock vous<br>buvez alors<br>ndiquer en<br>hant "Sortie<br>Pour activer<br>l'atelier, il<br>suffit de<br>cocher "Actif"<br>Vous pouvez<br>défaut en<br>défaut en<br>commentaire de vot   | ligne blanche   | +      | Menuiserie   |       |         | <b>V</b> |        |         |      | -      |        | ouppline |
| telier" pour<br>jouter un<br>uvel ateiier.<br>es produits<br>esents dans<br>et Atelier<br>ennent du<br>tock vous<br>puvez alors<br>ndiquer en<br>hant "Sortie<br>Pour activer<br>l'atelier, il<br>suffit de<br>cocher "Actif"<br>Vous pouvez<br>choisir un<br>atélier par<br>défaut en<br>Commentaire de vot   | ans la colonne  | _      | Electro      |       |         | <b>V</b> | Г      |         |      |        | 0      | Quitte   |
| jouter un<br>uvel ateiier.<br>es produits<br>esents dans<br>et Atelier<br>ennent du<br>tock vous<br>puvez alors<br>ndiquer en<br>hant "Sortie<br>Pour activer<br>l'atelier, il<br>suffit de<br>cocher "Actif"<br>Vous pouvez<br>défaut en<br>défaut en<br>commentaire de vot                                   | telier" pour    | -      | Textile      |       |         | V<br>    |        |         |      |        |        |          |
| vel ateiier.<br>s produits<br>sents dans<br>t Atelier<br>nnent du<br>ock vous<br>vez alors<br>diquer en<br>ant "Sortie<br>Pour activer<br>l'atelier, il<br>suffit de<br>cocher "Actif"<br>Vous pouvez<br>tátelier par<br>défaut en<br>commentaire de vot                                                       | outer un        | -      | Démantelemer | nt    | ,<br>,  | -<br>-   | ,<br>L |         |      |        |        |          |
| produits<br>Ints dans<br>Atelier<br>nent du<br>ck vous<br>rez alors<br>quer en<br>nt "Sortie<br>Pour activer<br>l'atelier, il<br>suffit de<br>cocher "Actif"<br>Vous pouvez<br>choisir un<br>atélier par<br>défaut en<br>Commentaire de vot                                                                    | el atelier.     | →<br>_ |              |       |         | 1        | 1      |         | 1    |        |        |          |
| esents dans<br>et Atelier<br>ennent du<br>tock vous<br>puvez alors<br>ndiquer en<br>hant "Sortie                                                                                                    | es produits     |        |              |       |         |          |        |         |      | 18.00  |        |          |
| et Atelier<br>ennent du<br>tock vous<br>uvez alors<br>ndiquer en<br>hant "Sortie<br>Dans la zone de texte<br>colonne "Commentai<br>suffit de<br>cocher "Actif"<br>défaut en<br>commentaire de vot                                                                                                    | sents dans      |        |              |       |         |          |        |         |      |        |        |          |
| nnent du<br>ock vous<br>vez alors<br>liquer en<br>ant "Sortie suffit de<br>cocher "Actif" défaut en<br>commentaire de vot                                                                                                    | t Atelier       |        |              |       |         |          |        |         |      |        |        |          |
| pock vous<br>avez alors<br>diquer en<br>ant "Sortie<br>Cocher "Actif", défaut en<br>Commentaire de vot                                                                                                    | nnent du        |        |              |       |         |          |        |         |      |        |        |          |
| vez alors<br>diquer en<br>ant "Sortie"<br>Pour activer<br>l'atelier, il<br>suffit de<br>cocher "Actif"<br>Vous pouvez<br>choisir un<br>atélier par<br>vous pouvez saisir<br>cocher "Actif"                                                                                                    | ock vous        |        |              |       |         |          |        |         |      |        |        |          |
| diquer en l'atelier, il choisir un colonne "Commentai<br>ant "Sortie suffit de atélier par vous pouvez saisir l<br>cocher "Actif", défaut en commentaire de vot                                                                                                    | vez alors       |        |              | Pour  | activ   | er       | Vous   | nouvez  | Dar  | s la z | one di | e texte  |
| ant "Sortie suffit de atélier par vous pouvez saisir l                                                                                                    | liquer en       |        |              | l'atr | olior i | 1        | choi   | sirun   | col  | nne    | 'Comi  | mentai   |
| cocher "Actif", défaut en commentaire de vot                                                                                                    | ant "Sortie     |        |              | sul   | fit de  |          | atéli  | er par  | v    | ous po | ouvez  | saisir   |
|                                                                                                    |                 |        |              | oche  | or "Act | ·if"     | défa   | uten    | co   | mmei   | ntaire | de vot   |

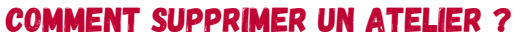

VOUS POUVEZ SUPPRIMER UN ATELIER SÉLECTIONNER L'ATELIER EN QUESTION ET CLIQUER SUR "SUPPRIMER".

## **TYPES DE VALORISATION**

| Ré         | glages Tableaux de bord                                                                                               | Outils      | Modules | compl | émentaires | ?             |         |          |        |      |
|------------|----------------------------------------------------------------------------------------------------|-------------|---------|-------|------------|---------------|---------|----------|--------|------|
|            | Organisation<br>Conditions générales<br>Conditions adhésion                                                           |             | Liste   | de    | s arr      | ivages (      | du jeud | li 09 j  | uin 20 | 22   |
| un i<br>30 | Sites<br>Pôles d'activité                                                                                             | N' e<br>ept | Site    | ٩     | Poste 🔍    | 🔍 Opérateur 🔍 | Heure 🔍 | Arrivage | ٩      | Lieu |
| 13         | Comptes                                                                                                    |             |         |       |            |               |         |          |        |      |
| 4          | Tournées<br>Lieux de collecte<br>Stockages                                                                            |             |         |       |            |               |         |          |        |      |
| ech        | Flux entrants<br>Orientation des produits<br>Catégories de produits<br>Sous-Catégories et tarifs<br>Tares pour pesage |             |         |       |            |               |         |          |        |      |
|            | Types de prestations                                                                                                  |             | Cliq    | ue    | r dar      | ns 'Régl      | ages"   |          |        |      |
| A          | Types de valorisation                                                                                                 |             |         | р     | Jis "T     | ypes d        | e       |          |        |      |
| Se         | Paramétrage Labo                                                                                                    | _           |         | V     | aloris     | sation .      | •       |          |        |      |
| 1          | Comptes Google<br>Configuration imprimante                                                                            | otal        |         |       |            |               |         |          |        |      |

- ``@`-

### CETTE FENÊTRE PERMET DE CRÉER DES TYPES DE VALORISATION.

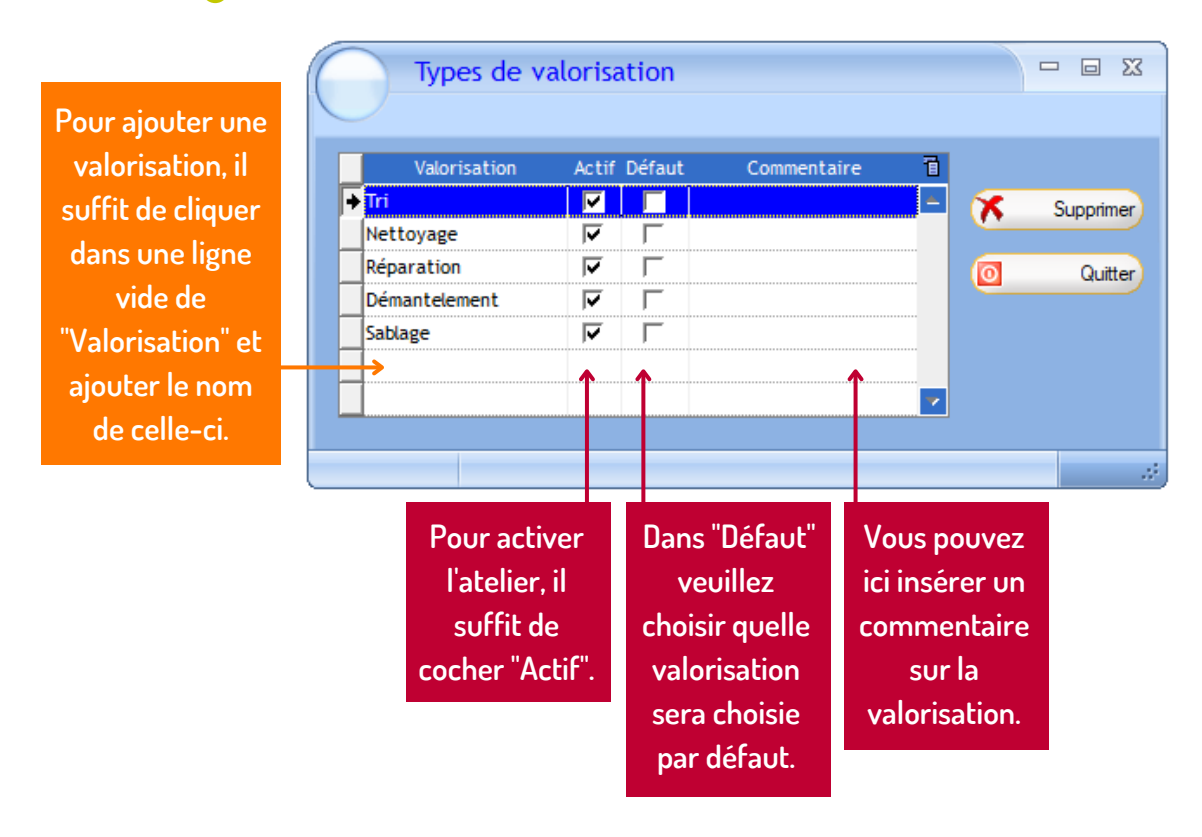

#### **COMMENT SUPPRIMER UN TYPE DE VALORISATION ?**

VOUS POUVEZ SUPPRIMER UN TYPE DE VALORISATION SÉLECTIONNER LE TYPE DE VALORISATION EN QUESTION ET CLIQUER SUR "SUPPRIMER".

# MATIÈRES VALORISÉES

|                 | Réglag             | es                                          | Tableaux de bord                                                                       | Outils                 | Modul | es comp  | lémentaire     | es ?          |             |            |          |        |      |  |
|-----------------|--------------------|---------------------------------------------|----------------------------------------------------------------------------------------|------------------------|-------|----------|----------------|---------------|-------------|------------|----------|--------|------|--|
| ,               | 0                  | rgani<br>onditi                             | sation<br>ions générales                                                               |                        | Liste | e de     | es ar          | rivag         | es o        | lu jeu     | li 09 j  | uin 20 | 022  |  |
| un 1<br>30<br>6 | Si                 | ites<br>ôles d                              | l'activité                                                                             | N <sup>1</sup><br>cept | Site  | •        | Poste          | 🔍 Opéra       | teur 🔍      | Heure 🥄    | Arrivage | •      | Lieu |  |
| 13<br>20        | c                  | ompte                                       | PS                                                                                     |                        |       |          |                |               |             |            |          |        |      |  |
| 4               | Ti<br>Li<br>Si     | ourné<br>eux d<br>tockas                    | es<br>le collecte<br>ges                                                               |                        |       |          |                |               |             |            |          |        |      |  |
| ech             | FI<br>C<br>SI<br>T | ux en<br>rienta<br>atégo<br>ous-C<br>ares p | trants<br>ation des produits<br>ries de produits<br>atégories et tarifs<br>bour pesage |                        |       |          |                |               |             |            |          |        |      |  |
|                 | т                  | ypes o                                      | de prestations                                                                         |                        |       |          |                |               |             |            |          |        |      |  |
| A               | А<br>Т)<br>М       | teliers<br>ypes (<br>tatière                | s de valorisation<br>de valorisation<br>es valorisées 🗲                                |                        | Cli   | ∍υp<br>α | er da<br>uis " | ns 'F<br>Mati | légl<br>ère | ages"<br>s |          |        |      |  |
| Ve              | P                  | aramé                                       | itrage Labo                                                                            |                        |       |          | vala           | ricóc         |             |            |          |        |      |  |
| 50              | s 🕈                | ompte                                       | es Google                                                                              |                        |       |          | valu           | isee          | :s .        |            |          |        |      |  |
|                 | C                  | onfigi                                      | uration imprimante                                                                     | s Total                |       |          |                |               |             |            |          |        |      |  |

VOUS POUVEZ ICI RENSEIGNER LES INFORMATIONS CONCERNANT LES DIFFÉRENTS TYPES DE PRODUITS.

| (                   | Matière           | es valorisées   |          | _       |             |       |               | 23          |     |
|---------------------|-------------------|-----------------|----------|---------|-------------|-------|---------------|-------------|-----|
|                     | $\bigcirc$        |                 |          |         |             |       |               |             |     |
|                     | Matières          | 🔍 Contenant 🔍   | Actif    | Défaut  | Commentaire | < D   |               |             |     |
| Pour ajouter une    | DEEE              | vrac            | <b>v</b> | Г       |             | -     | 🕺 🕺 Supprim   | er          |     |
|                     | Tout venant       | Benne 30 m3     | ~        | Г       |             |       | Carlos Carlos |             |     |
| matiere, il suffit  | Papier Carton     | <aucun></aucun> | ~        |         |             |       | Contena       |             |     |
| de cliquer dans     | DEA               | Benne 30 m3     | ~        |         |             |       | Quitt         | ter         |     |
| une case vide de    | DEA - Plan de pos | e ou ( vrac     |          |         |             |       |               |             |     |
| "Matthe at          | DEA - Couchage    | vrac            |          | 1       |             |       |               |             |     |
| Matieres et         | DEA - Assise      | vrac            | 1        |         |             |       |               |             |     |
| ajouter le nom      | FERAILLE          | vrac            | 10       | · · ·   |             |       |               |             |     |
| de celle-ci.        | <b></b>           | <b>_</b>        |          |         |             |       |               |             |     |
|                     |                   |                 |          |         |             |       |               |             |     |
|                     |                   |                 |          |         |             |       |               |             |     |
| Dans la colonne "C  | ontenant"         | Cocher "Actif"  |          | Coch    | er          | Co    | cher          | En cliqua   | nt  |
| vous nouvez indique | ar dans qual      | pour rendre     | "        | léfaut' | nour        | "Défa | ut" pour      | sur le boul | ta  |
|                     |                   |                 |          |         |             | Dera  |               |             |     |
| type de contenant s | se trouve la      | Le nouveau      | r        | endre   | cette       | rend  | re cette      | Contenar    | nt  |
| matière (exemple    | e : Benne,        | libellé actif.  | r        | natièr  | e par       | mati  | ère par       | une nouve   | ell |
| Vrac).              |                   |                 |          | défa    | ut.         | dé    | faut.         | fenêtre     | 2   |
|                     |                   |                 |          |         |             |       |               | s'ouvre.    |     |

#### COMMENT SUPPRIMER UNE MATIÈRE ?

VOUS POUVEZ SUPPRIMER UN MATIÈRE, SÉLECTIONNER LA MATIÈRE EN QUESTION ET CLIQUER SUR "SUPPRIMER".

# MATIÈRES VALORISÉES

En cliquant sur une ligne blanche dans la colonne "Conditionnement" vous pouvez ajouter un nouveau type de contenant.

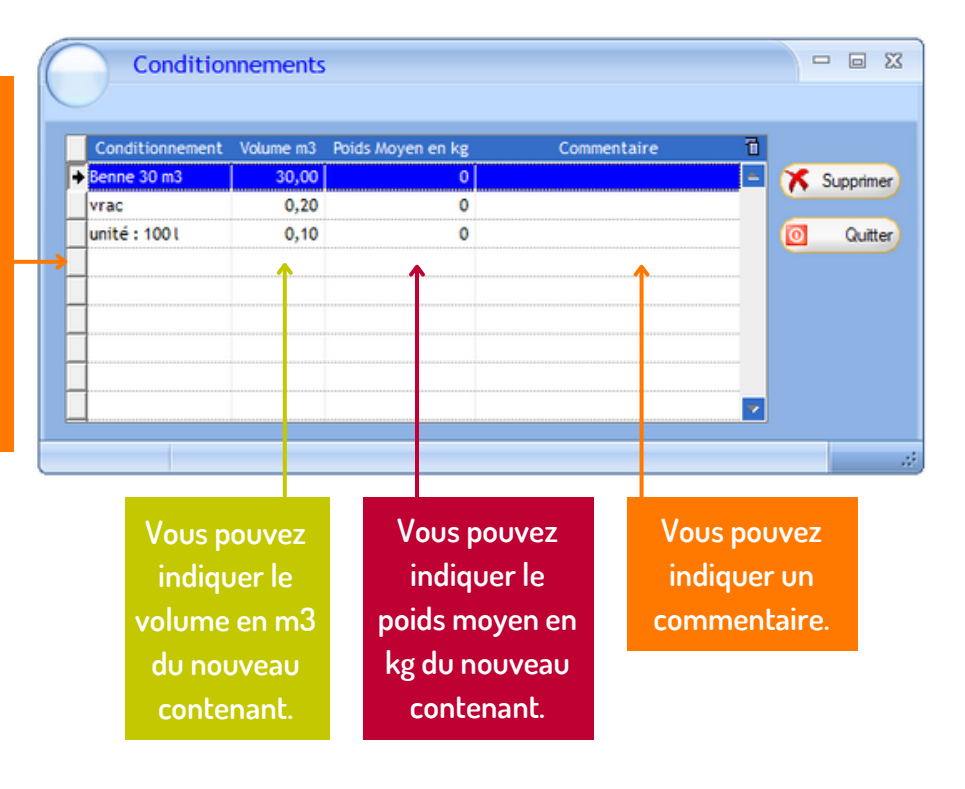

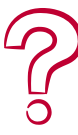

#### **COMMENT SUPPRIMER UN CONDITIONNEMENT ?**

VOUS POUVEZ SUPPRIMER UN CONDITIONNEMENT, SÉLECTIONNER LE CONDITIONNEMENT EN QUESTION ET CLIQUER SUR "SUPPRIMER".

# PARAMÉTRAGE LABO

| R                | Régla | ges                                            | Tableaux de bore                                                                           | d Outils               | Modules | s comp | lémentaire | s ?           |         |          |        |      |   |
|------------------|-------|------------------------------------------------|--------------------------------------------------------------------------------------------|------------------------|---------|--------|------------|---------------|---------|----------|--------|------|---|
| ,                |       | Organ<br>Condit                                | iisation<br>tions générales                                                                |                        | Liste   | de     | s arr      | ivages (      | du jeud | di 09 j  | uin 20 | 022  |   |
| lun 1<br>30<br>6 |       | Sites<br>Pôles (                               | d'activité                                                                                 | N <sup>4</sup><br>sept | Site    | ٩      | Poste      | 🎗 Opérateur 🔍 | Heure 🔍 | Arrivage | ٠      | Lieu | - |
| 13<br>20         |       | Compt                                          | tes                                                                                        |                        |         |        |            |               |         |          |        |      |   |
| 4                |       | Tourn<br>Lieux (<br>Stocka                     | ées<br>de collecte<br>ages                                                                 |                        |         |        |            |               |         |          |        |      |   |
| tech             |       | Flux er<br>Orient<br>Catégo<br>Sous-O<br>Tares | ntrants<br>tation des produits<br>ories de produits<br>Catégories et tarifs<br>pour pesage |                        |         |        |            |               |         |          |        |      |   |
|                  |       | Types                                          | de prestations                                                                             |                        |         |        |            |               |         |          |        |      |   |
| A                |       | Atelier<br>Types<br>Matièr                     | rs de valorisation<br>de valorisation<br>res valorisées                                    |                        | Clic    | qυe    | r da       | ns 'Régl      | ages"   |          |        |      |   |
| V                |       | Param                                          | étrage Labo                                                                                |                        | p       | ouis   | ; "Pa      | ramétra       | age     |          |        |      |   |
| >                | 9     | Compt                                          | tes Google<br>guration imprimante.                                                         | -                      |         |        | La         | bo".          |         |          |        |      | • |

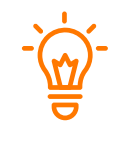

**VOUS POUVEZ ICI** PARAMÉTRER LA CONNEXION LABEL EMMAÜS.

|                     | Paramétrage des paramètres La                                          | abel EMMAÜS                                                         |                                         |                                            |                      |
|---------------------|------------------------------------------------------------------------|---------------------------------------------------------------------|-----------------------------------------|--------------------------------------------|----------------------|
|                     | Valider Annuler                                                        |                                                                     |                                         |                                            |                      |
|                     | ATTENTION !<br>Les paramètres ci-dessous<br>Vous pouvez les modifier s | sont utilisés pour récupérer le<br>i et seulement si vous êtes cert | s paramètres de c<br>ains des modificat | onnexion Label EMMAÜS.<br>ions à apporter. |                      |
| Dans paramétrage    | ✓ Label EMMAÜS                                                         | Compte Label EMMAÜS                                                 | LABEL EMMAL                             | JS                                         |                      |
| Labo, l'ensemble    | Nom de domaine                                                         | .label-emmaus.co                                                    |                                         |                                            |                      |
| des informations    | Nom du site                                                            | https://labodev.label-em                                            | maus.co/                                |                                            |                      |
| sont pré-renseigné  | URL                                                                    | https://labodev.label-em                                            | maus.co/labo/a                          | pi/user/sso/                               |                      |
| sauf "ID Marchand", | URL principale                                                         | https://labodev.label-em                                            | maus.co/labo/a                          | pi/                                        |                      |
| "Login Marchand" et | URL annonce                                                            | https://labodev.label-em                                            | maus.co/                                |                                            |                      |
| "Mot de passe qui   | URL upload image                                                       | https://labodev.label-em                                            | maus.co/labo/a                          | pi/upload_image/?path                      | =labo&PIXR_CLIENT_K  |
| sont fournies       | → ID marchand                                                          | 21 907                                                              |                                         | Mémoriser login/n                          | not de passe         |
| directement pour le | Login marchand                                                         | labo+20@label-emmaus                                                | co                                      | Mot de passe                               | •••••                |
| Label Emmaüs        | Taille maxi photo                                                      | 500 000 octets                                                      | en octets                               | Coef. de compression                       | 1,005                |
| Euser Eminuos.      | Tempo. service Labo                                                    | 1 mn                                                                | en minute(s)                            | Service Labo actif                         | Service Labo inactif |
|                     | Traces détaillées d                                                    | des intégrations Labo                                               |                                         |                                            |                      |

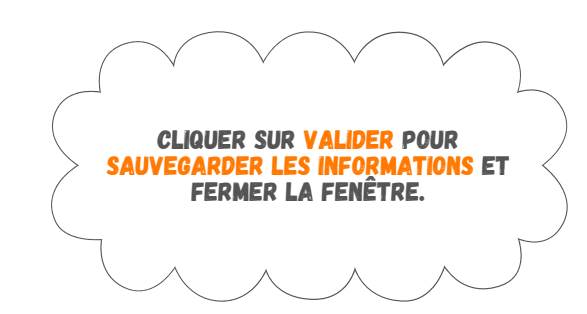

## **COMPTES GOOGLE**

| dages Tableaux de bord Ou                                                                                             | E GDR )<br>tils Modules cor                                                                                                    | mplémentaires ?                                                                                                    |                                                                                                    |                                                                                                    |                                                                                                    |
|----------------------------------------------------------------------------------------------------|----------------------------------------------------------------------------------------------------|----------------------------------------------------------------------------------------------------|----------------------------------------------------------------------------------------------------|----------------------------------------------------------------------------------------------------|----------------------------------------------------------------------------------------------------|
| Gestion des conditions                                                                                                | Liste de                                                                                                    | s arrivages                                                                                                    | du mardi 14                                                                                                    | juin 2022                                                                                                    |                                                                                                    |
| Póles d'activité                                                                                                    | , Site 🔍                                                                                                    | Poste • Opérateur •                                                                                                    | Heure 🔍 Arrivag                                                                                                    | e 🔧 Lie                                                                                                    | 6                                                                                                    |
| Comptes 2                                                                                                    |                                                                                                    |                                                                                                    |                                                                                                    |                                                                                                    | -                                                                                                    |
| Tournées 2<br>Lieux de collecte 1<br>Stockages 1                                                                      |                                                                                                    |                                                                                                    |                                                                                                    |                                                                                                    |                                                                                                    |
| Plux entrants<br>Orientation des produits<br>Catégories de produits<br>Sous-Catégories et tarifs<br>Tares pour pesage |                                                                                                    |                                                                                                    |                                                                                                    |                                                                                                    |                                                                                                    |
| Types de prestations                                                                                                  |                                                                                                    |                                                                                                    |                                                                                                    |                                                                                                    | -1                                                                                                    |
| Ateliers de valorisation<br>Types de valorisation<br>Matières valorisées                                              |                                                                                                    |                                                                                                    |                                                                                                    |                                                                                                    |                                                                                                    |
| Paramétrage Labo                                                                                                    | Cliqu                                                                                                    | uer dans 'R                                                                                                    | églages"                                                                                                    |                                                                                                    | - 1                                                                                                    |
| Comptes Google                                                                                                    | puis                                                                                                    | "Comptes                                                                                                    | Google".                                                                                                    |                                                                                                    |                                                                                                    |
|                                                                                                    | rmation GDR (POSTE ECOL<br>Seges Tableaux de bord Ou<br>Organisation<br>Gestion des conditions -<br>Sites<br>Poles d'activité<br>Comptes<br>Tournées<br>Lieux de collecte<br>Stockages<br>Flux entrants<br>Orientation des produits<br>Catégories de produits<br>Catégories de produits<br>Catégories de produits<br>Tares pour pesage<br>Types de valorisation<br>Matières valorisátion<br>Matières valorisátion<br>Matières valorisátion<br>Matières valorisátion<br>Matières valorisátion<br>Matières valorisátion<br>Matières valorisátion<br>Matières valorisátion<br>Matières valorisátion<br>Comptes Google<br>Confouration imprimante | rmation GDR ( POSTE ECOLE GDR )  Sites Poles d'activité Comptes. Tournées. Lieux de collecte. Stockages. Flux entrants. Orientation des produits. Catégories de produits. Tares pour pesage. Types de prestations. Ateliers de valorisation. Matières valorisation. Matières valorisation. Paramétrage Labo Comptes Google. Compus | Image: Tableaux de bord       Outils       Modules complémentaires       ?         Organisation       Gestion des conditions       .       Liste des arrivages       ?         Organisation       Site       Roste       Opérateur       ?         Organisation       Site       Roste       Opérateur       ?         Organisation       Site       Roste       Opérateur       ?         Organisation       Site       Roste       Opérateur       ?         Comptes       Site       Roste       Opérateur       ?         Tournées       Site       Roste       Opérateur       ?         Stockages.       Site       Roste       Opérateur       ?         Flux entrants       Orientation des produits       Sous-Catégories et tarifs          Tares pour pesage       Types de prestations | Image: Tableaux de bord       Outils       Modules complémentaires       ?         Organisation       Gestion des conditions       .       Liste des arrivages du mardi 14         Sites       Poles d'activité       .       .       Liste des arrivages du mardi 14         Sites       Poles d'activité       .       .       .       .         Comptes       .       .       .       .       .       .         Tournées       .       .       .       .       .       .       .       .       .       .       .       .       .       .       .       .       .       .       .       .       .       .       .       .       .       .       .       .       .       .       .       .       .       .       .       .       .       .       .       .       .       .       .       .       .       .       .       .       .       .       .       .       .       .       .       .       .       .       .       .       .       .       .       .       .       .       .       .       .       .       .       .       .       .       . <th>Image: Tableaux de bord       Outils       Modules complémentaires       ?         Organisation       Gestion des conditions       Iste       Roste       Opérateur * Heure       Arrivage       Lie         Organisation       Ste       Roste       Opérateur * Heure       Arrivage       Lie         Organisation       Ste       Roste       Opérateur * Heure       Arrivage       Lie         Comptes       Tournées       Stockages.       Stockages.</th> | Image: Tableaux de bord       Outils       Modules complémentaires       ?         Organisation       Gestion des conditions       Iste       Roste       Opérateur * Heure       Arrivage       Lie         Organisation       Ste       Roste       Opérateur * Heure       Arrivage       Lie         Organisation       Ste       Roste       Opérateur * Heure       Arrivage       Lie         Comptes       Tournées       Stockages.       Stockages. |

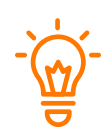

DANS CETTE FENÊTRE, VOUS POUVEZ SYNCHRONISER VOS GOOGLE AGENDAS DANS GDR.

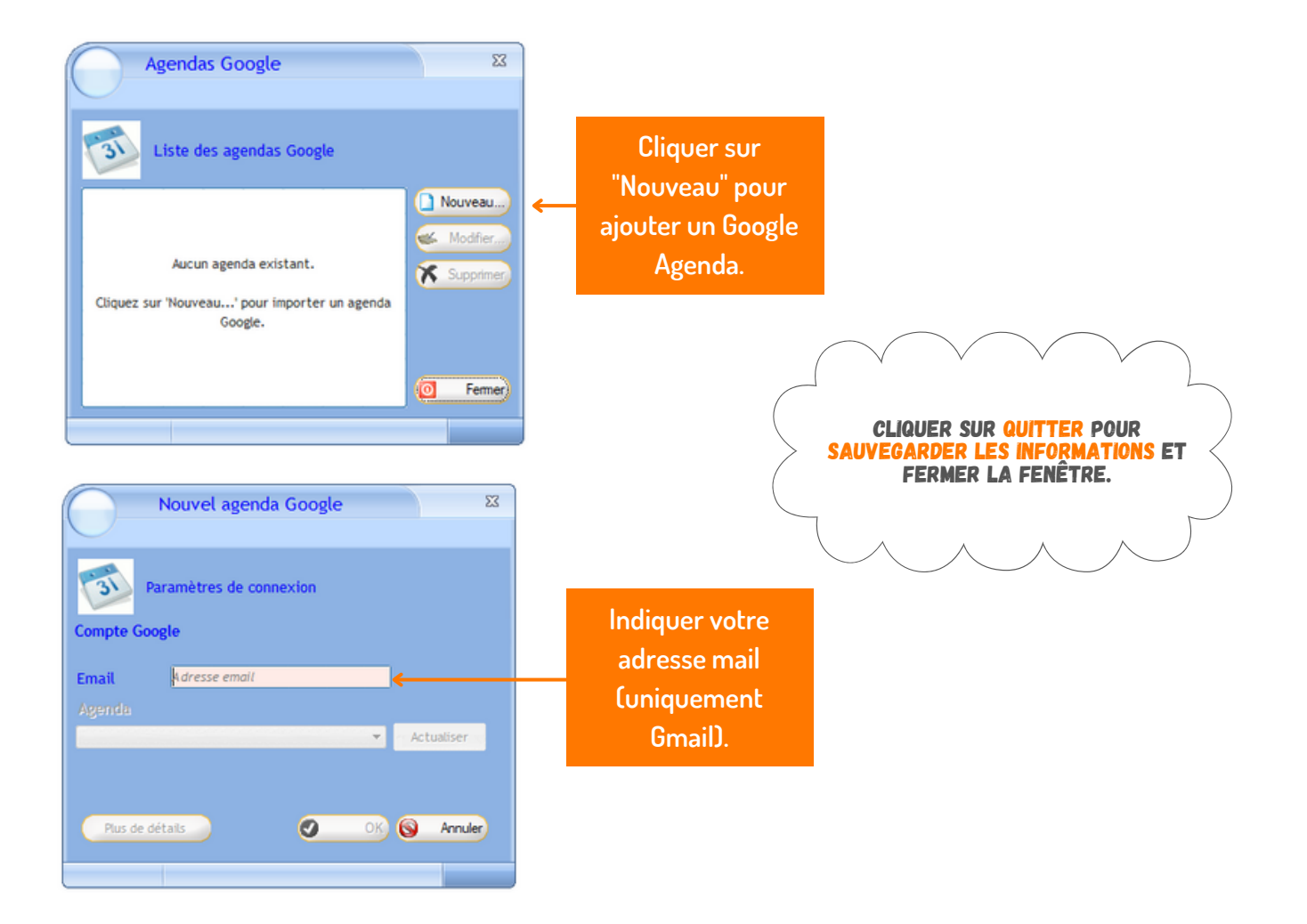

## **COMPTES GOOGLE**

DANS CETTE FENÊTRE, VOUS POUVEZ SYNCHRONISER VOS GOOGLE AGENDAS DANS GDR.

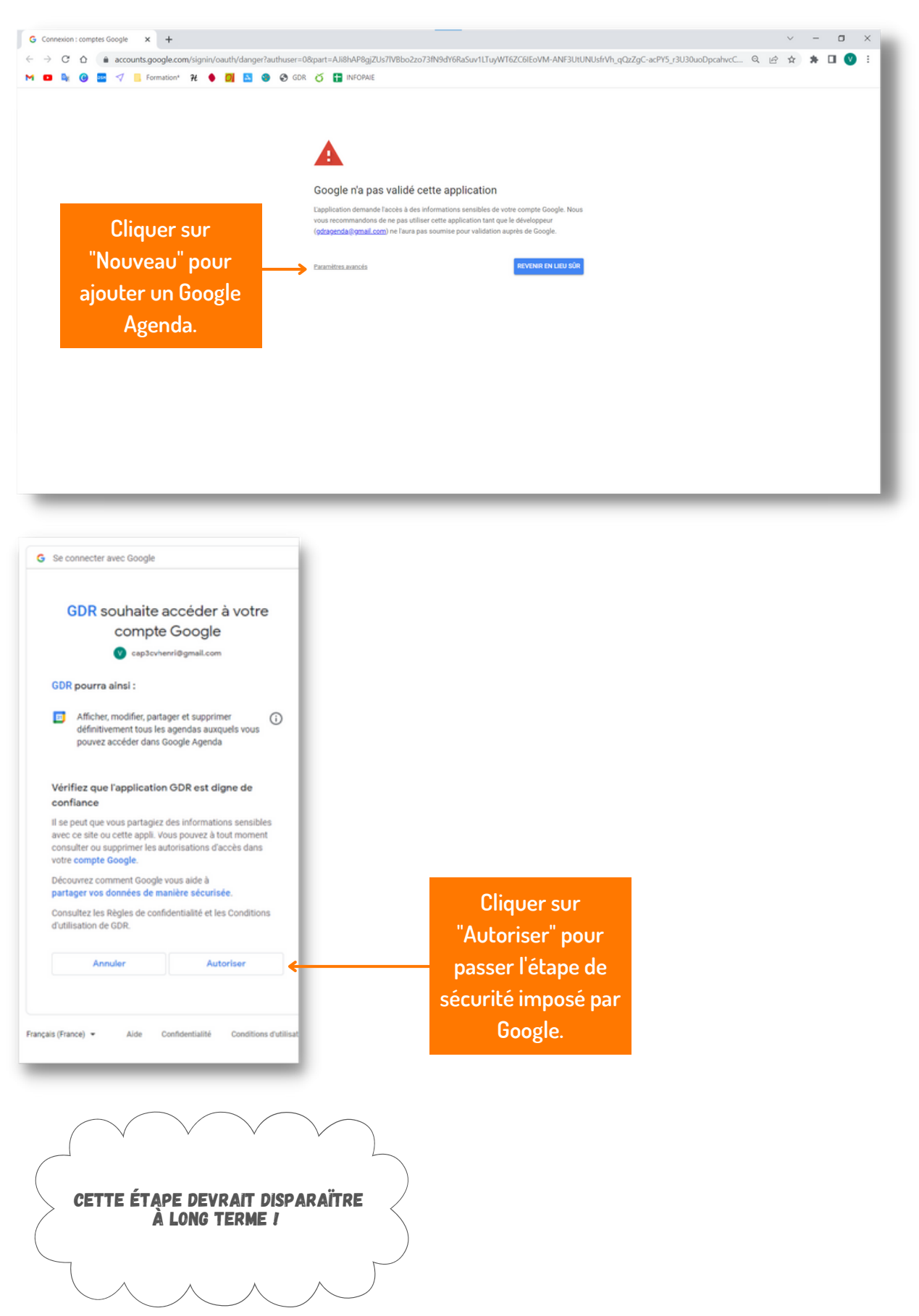

#### APRÈS AVOIR REÇU LE MESSAGE DE CONFIRMATION DE LA PART DE GOOGLE, VOUS POUVEZ FERMER LA FENÊTRE DE VOTRE NAVIGATEUR INTERNET /

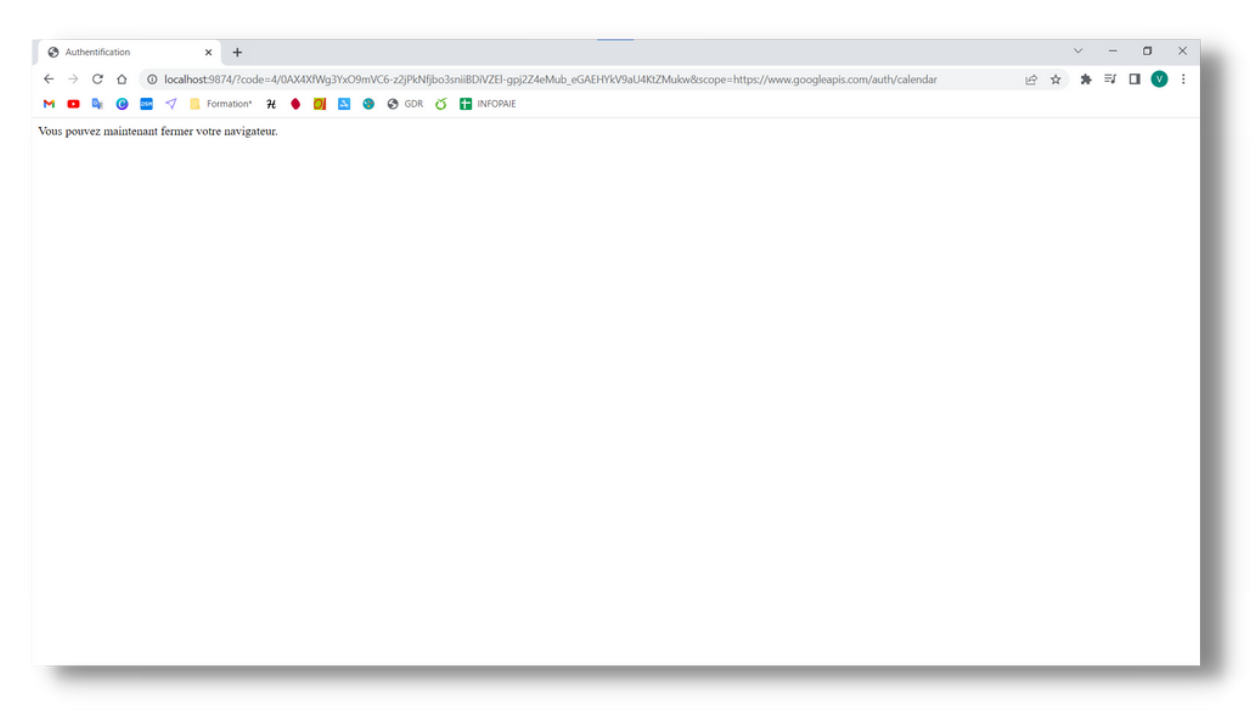

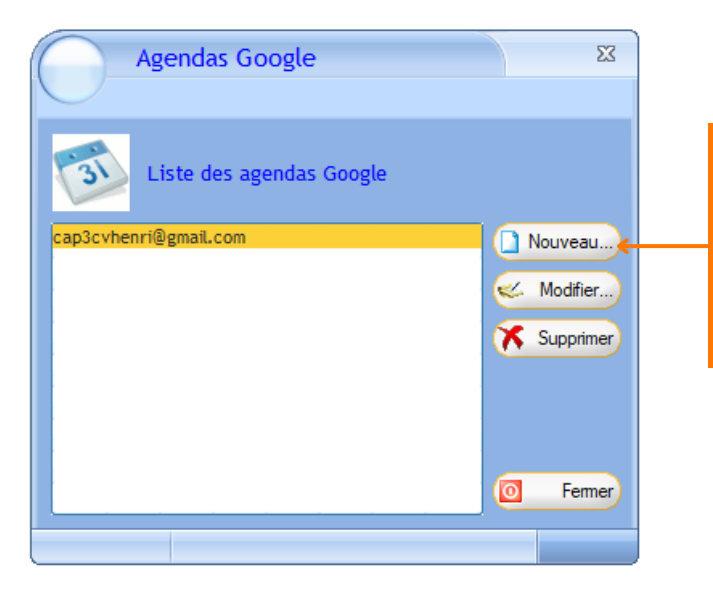

Cliquer sur autoriser pour passer l'étape de sécurité imposé par Google.

-

AJOUTER VOTRE AGENDA GOOGLE PERMET ....

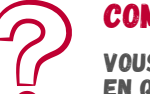

#### **COMMENT SUPPRIMER UN GOOGLE AGENDA ?**

VOUS POUVEZ SUPPRIMER UN GOOGLE AGENDA, SÉLECTIONNER LA LIGNE EN QUESTION ET CLIQUER SUR "SUPPRIMER". SI LE GOOGLE AGENDA QUE VOUS SOUHAITEZ SUPPRIMER EST UTILISÉ DANS GDR, IL N'EST PAS POSSIBLE DE SUPPRIMER CELUI-CI

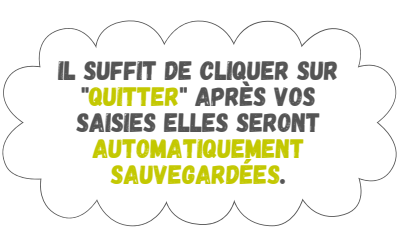

## **CONFIGURATION IMPRIMANTE**

|               | ormation GDR ( POSTE ECOLE<br>églages Tableaux de bord Outi                                                             | GDR )<br>s Modules complémentaires ? |                |         |
|---------------|----------------------------------------------------------------------------------------------------|--------------------------------------|----------------|---------|
| <             | Organisation<br>Gestion des conditions >                                                                                | Liste des arrivages du r             | mardi 14 juin  | 2022    |
| lun i         | Pôles d'activité                                                                                                    | Site 🔹 Roste 🔍 Opérateur 💐 Heur      | e 🔍 Arrivage 🔍 | Lieu 10 |
| 6             | Comptes 2                                                                                                    |                                      |                |         |
| 20<br>27<br>4 | Tournées G<br>Lieux de collecte 1<br>Stockages 1                                                                        |                                      |                |         |
| Rech          | Plux entrants 2<br>Orientation des produits<br>Catégories de produits<br>Sous-Catégories et tarifs<br>Tares pour pesage |                                      |                |         |
|               | Types de prestations                                                                                                    |                                      |                | _       |
| ×             | Ateliers de valorisation<br>Types de valorisation<br>Matières valorisées e                                              |                                      |                |         |
| €<br>6        | Paramétrage Labo                                                                                                    | Cliquer dans 'Régl                   | ages"          | _       |
| ÷             | Comptes Google                                                                                                    | puis "Configural                     | tion           |         |
| <u>v</u>      | Quitter                                                                                                    | imprimante".                         |                |         |

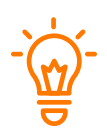

DANS CETTE FENÊTRE, VOUS POUVEZ AJOUTER VOTRE IMPRIMANTE À GDR AFIN DE POUVOIR IMPRIMER DIRECTEMENT DANS GDR.

| mprimante                      |                                 |             |                  | déroulant et      |
|--------------------------------|---------------------------------|-------------|------------------|-------------------|
| Nom :                          | Canon LBP7660C PCL6 V4          | ~           | Propriétés       |                   |
| État :                         | Prêt                            |             |                  | selectionner votr |
| Type :                         | Canon LBP7660C PCL6 V4          |             |                  | imprimante.       |
| Emplacen                       | nent: 192.168.1.100:80          |             |                  |                   |
| Commenta                       | aire :                          |             |                  |                   |
|                                |                                 |             |                  |                   |
| Papier                         |                                 | Orientation | 1                |                   |
| Papier<br>Taille :             | A4 ~                            | Orientation | Portrait         |                   |
| Papier<br>Taille :<br>Source : | A4 ~<br>Sélection automatique ~ |             | Portrait Paysage |                   |

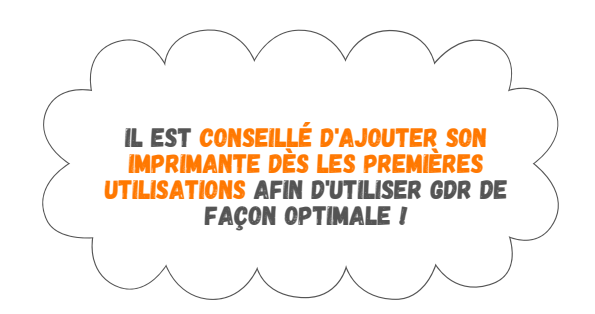

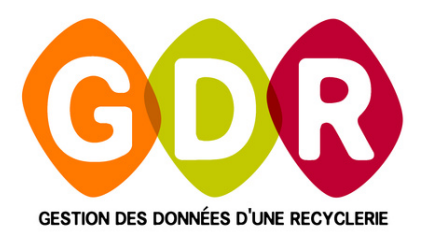

#### **ASSISTANCE TÉLÉPHONIQUE**

du lundi au vendredi 9h-12h30 | 14h-17h au **03 44 08 91 10** 

Par mail à support@gdr.coop

## INFORMATIONS, VIDÉOS, TUTORIELS, ÉCHANGES SUR WWW.GDR.COOP

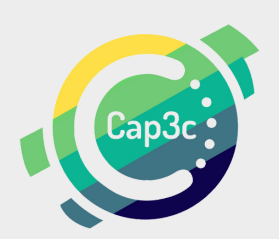

CAP3C SCOP - Cabinet Coopératif de Conseil - 55 boulevard Saint-André 60 000 Beaauvais Tél : 03 44 08 91 10 - Courriel : contact@cap3c.net - www.cap3c.net